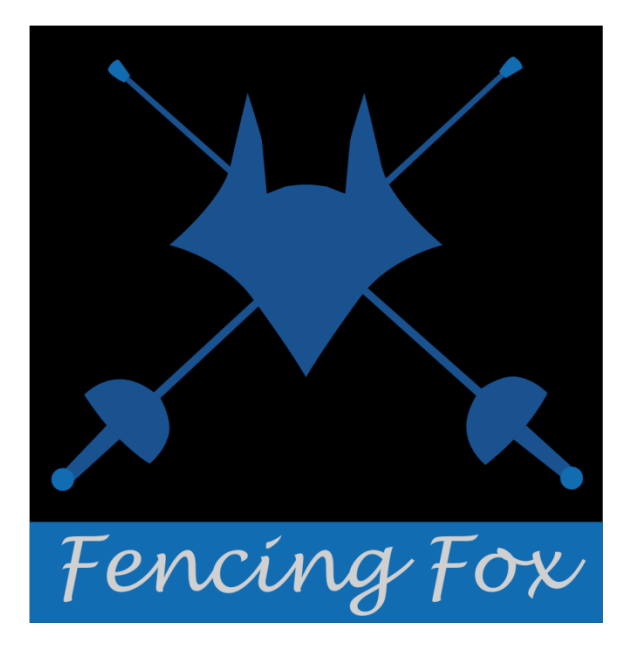

Manuel du diaporama Fencing Fox

Février 2025

© Copyright AFC Europe 2014-2025

# 1 TABLE DES MATIERES

| 2 | Intro | oduction5                                        |
|---|-------|--------------------------------------------------|
| 3 | Inst  | allation5                                        |
|   | 3.1   | Installation sur Windows5                        |
|   | 3.2   | Installation sur Mac OS5                         |
|   | 3.3   | Installation sur Linux (et Raspberry)5           |
|   | 3.4   | Mises à jour6                                    |
|   | 3.5   | Désintallation6                                  |
| 4 | Land  | cement du diaporama6                             |
|   | 4.1   | Lancement à l'intérieur du logiciel Fencing Fox6 |
|   | 4.2   | Lancement dans une application séparée6          |
|   | 4.2.  | 1 Lancement du service dans Fencing Fox          |
|   | 4.3   | Connexion d'un diaporama à Fencing Fox7          |
|   | 4.4   | Déconnexion et reconnexion8                      |
| 5 | Para  | mètres communs à tous les affichages8            |
|   | 5.1   | Gestion des polices et des logos8                |
|   | 5.2   | Gestion des couleurs9                            |
|   | 5.2.  | 1 Message d'erreurs11                            |
| 6 | Créa  | ntion de pages de diaporama11                    |
|   | 6.1   | Propriétés d'une page de carrousel12             |
|   | 6.2   | Ajout ou suppression d'une compétition13         |
|   | 6.3   | Choix de la mise en page13                       |
|   | 6.4   | La barre de commande des pages14                 |
|   | 6.5   | Aperçu des pages15                               |
|   | 6.6   | Ouverture d'une page                             |

|   | 6.7   | Supervision des pages ouvertes              | 17 |
|---|-------|---------------------------------------------|----|
|   | 6.7.3 | 1 Manipuler les entrelacs                   | 17 |
|   | 6.7.2 | 2 Opération sur les entrelacs               | 18 |
| 7 | Liste | e des affichages                            | 18 |
|   | 7.1   | Message                                     | 18 |
|   | 7.2   | Image                                       | 20 |
|   | 7.3   | Participants                                | 21 |
|   | 7.4   | Drapeaux                                    | 22 |
|   | 7.5   | Photos                                      | 23 |
|   | 7.6   | Pistes                                      | 25 |
|   | 7.6.3 | 1 Préparatifs dans Fencing Fox              | 25 |
|   | 7.6.2 | 2 Propriétés dans le diaporama              | 26 |
|   | 7.7   | Membres du DT                               | 27 |
|   | 7.8   | Arbitres                                    | 29 |
|   | 7.9   | Formule                                     | 31 |
|   | 7.10  | Horaire des participants (poules seulement) | 32 |
|   | 7.11  | Horaire de tableau                          | 34 |
|   | 7.12  | Horaire équipes (poules seulement)          | 36 |
|   | 7.13  | Exemptés                                    | 38 |
|   | 7.14  | Equipes                                     | 40 |
|   | 7.15  | Composition de poule                        | 41 |
|   | 7.16  | Poule et poules                             | 42 |
|   | 7.17  | Horaire des arbitres de poule               | 45 |
|   | 7.18  | Tableau                                     | 45 |
|   | 7.19  | Horaire des arbitres de tableau             | 47 |

| 7.20  | Tirage par paire                                         |    |
|-------|----------------------------------------------------------|----|
| 7.21  | Tirage des équipes                                       | 49 |
| 7.22  | Match en équipe et matches en équipe                     | 51 |
| 7.23  | Classement de poule, de tableau, classement final, Bonus | 53 |
| 7.24  | QR Code                                                  | 55 |
| 8 Sto | ockage et gestion des écrans                             | 58 |
| 9 Me  | enus                                                     | 59 |
| 9.1   | Menu actions                                             | 59 |
| 10    | Contact                                                  | 59 |
| 10.1  | Annexe : liste des abréviations de pays (NOC)            | 59 |

## 2 INTRODUCTION

Fencing Fox est un outil moderne facile à utiliser pour gérer des compétitions petites ou grandes. Il dispose d'un logiciel compagnon Diaporama pour afficher les résultats sur écran, éventuellement à distance.

## **3** INSTALLATION

Le logiciel Fencing Fox (appelé le logiciel par la suite), tourne sur Windows, Mac et Linux. Pour faire tourner le logiciel, il suffit de le télécharger, de lancer l'installation puis de saisir le numéro de licence (voir manuel d'utilisation).

Il est également possible d'avoir les mêmes fonctionnalités dans l'application intégrée à Fencing Fox en lançant le menu **Tournoi/Diaporama**.

Le **Diaporama** peut tourner sur la même machine ou sur une autre machine avec le même système d'exploitation ou un système différent (on peut avoir Fencing Fox sur Windows et le Diaporama sur Mac ou Raspberry). Il n'a pas besoin de licence pour tourner. Il peut être copié sur plusieurs ordinateurs. Il peut nécessiter d'ouvrir certains ports dans votre pare-feu système.

## 3.1 INSTALLATION SUR WINDOWS

Sur Windows, le Diaporama est inclus dans le fichier d'installation global du logiciel. Téléchargez FencingFoxSetup.zip, et double cliquez sur l'exécutable pour lancer l'installation. Ouvrez ensuite le programme Diaporama.exe.

Il est possible de copier Diaporama.exe sur un autre ordinateur, mais il faut copier également les Dlls.

## 3.2 INSTALLATION SUR MAC OS

Téléchargez le fichier **DiaporamaFinal.pkg**. Double cliquez pour lancer l'installation. Si le Mac bloque le programme par sécurité, allez dans les Préférences Système, et dans l'onglet sécurité accordez la permission au logiciel pour s'exécuter.

3.3 INSTALLATION SUR LINUX (ET RASPBERRY)

Le diaporama utilise les bibliothèques sqlite et libcairo.

Libcairo est ordinairement déjà présente. Pour installer sqlite :

sudo apt-get install sqlite3

Téléchargez le fichier diaporama.tar.gz. Décompresser le fichier avec la commande :

tar xvzf diaporama.tar.gz

Vérifiez que la commande run.sh est exécutable :

chmod u+x run.sh

Puis lancez :

./run.sh

3.4 MISES A JOUR

Il est possible de télécharger toutes les mises à jour durant toute la durée de la licence.

3.5 DESINTALLATION

Pour désinstaller, il suffit de supprimer le répertoire.

#### 4 LANCEMENT DU DIAPORAMA

Le programme diaporama peut résider sur un ordinateur distant ou sur le même ordinateur que le Logiciel. Plusieurs Diaporamas peuvent se connecter simultanément à Fencing Fox.

4.1 LANCEMENT A L'INTERIEUR DU LOGICIEL FENCING FOX

Utiliser le menu Tournoi/Diaporama ou cliquer sur l'icône de la barre d'outils

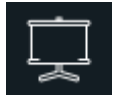

#### 4.2 LANCEMENT DANS UNE APPLICATION SEPAREE

#### 4.2.1 LANCEMENT DU SERVICE DANS FENCING FOX

Afin que Fencing Fox communique avec les diaporamas, il faut lancer le service en utilisant le menu **Tournoi/Services** et en cliquant sur **Début** dans la ligne du Service Diaporama.

| Fencing Fox        |                                                                | <u></u> |          | ×        |
|--------------------|----------------------------------------------------------------|---------|----------|----------|
| Fichier Tournoi Co | ompétition Actions Documents Statistiques Base de données Aide |         |          |          |
| √ & ₽              |                                                                |         |          |          |
|                    | DameDeb HommConf MixteDeb DameConf HommDeb                     |         |          | <u>^</u> |
|                    | Général SmartApp Pistes Scores                                 |         |          | ^        |
|                    | Services Double clic pour mise à jour adresse                  |         |          |          |
|                    | Pistes Début Arrêt O                                           |         |          |          |
|                    | Diaporama 192.168.1.12 Début Arrêt<br>Paquets                  |         |          |          |
| Accueil            | Serveur SmartApp 192.168.1.12 Début Arrêt 😐                    |         |          |          |
|                    | Sauvegarde automatique Début Arrêt 🧧                           |         |          |          |
|                    | C:\Users\annic\documents                                       |         | <u> </u> |          |
|                    | Synchro 192.168.1.12 Début Arrêt O                             |         |          |          |
|                    | Publier Début Arrêt O                                          |         |          |          |
|                    | Publication des scores Début Arrêt O                           |         |          |          |
|                    | Synchro base données 192.168.1.12 Début Arrêt 😐                |         |          | ~        |
| <                  |                                                                |         |          | >        |

L'adresse IP doit être celle de l'interface réseau utilisée pour communiquer avec les Diaporamas. Par exemple si les diaporamas sont connectés en wifi, l'adresse doit être l'adresse wifi et non l'adresse ethernet.

La case à cocher **Paquets** n'est utile que pour le touche par touche de l'affichage des pistes.

#### 4.3 CONNEXION D'UN DIAPORAMA A FENCING FOX

Il faut se connecter même si le Diaporama est sur le même ordinateur que Fencing Fox.

Pour se connecter, il faut saisir :

- 1) L'adresse IP du Diaporama sur le même réseau que Fencing Fox
- 2) L'adresse IP de Fencing Fox sur le même réseau que le Diaporama
- 3) Cliquer sur **Connexion**

On voit alors la liste des compétitions **actives** sur Fencing Fox apparaître comme des onglets, ici SH, SD, etc. On voit également les paramètres généraux de l'affichage à droite.

|                                                                                                    | Tournoi 32ème CHALLENGE INTERNATIONAL D'ESCRIME RAZ                                                                                                    |
|----------------------------------------------------------------------------------------------------|----------------------------------------------------------------------------------------------------|
| Sauver Charger<br>Sauver en base Charger de la base<br>Effacer tout Effacer la compétition<br>Démarré Global SH SD EH 2017-9 ED<br>Type Ecran \$positioanneau Affiché Couleur Commentaire ^ | Police<br>@arial unicode ms<br>@malgun gothic<br>@malgun gothic semilight<br>@microsoft ihenghei light<br>@microsoft ihenghei ui<br>@microsoft ihenghei ui<br>@microsoft yahei<br>@microsoft yahei light<br>@microsoft yahei light<br>@microsoft yahei light<br>@microsoft yahei ui |
| <                                                                                                    |                                                                                                    |
| Délai (s) 10                                                                                                    | ,                                                                                                    |

## 4.4 DECONNEXION ET RECONNEXION

Note importante : si l'on réinitialise l'espace de travail sous Fencing Fox, ou si l'on charge un nouveau tournoi, il faut déconnecter le diaporama puis le reconnecter.

## 5 PARAMÈTRES COMMUNS À TOUS LES AFFICHAGES

#### 5.1 GESTION DES POLICES ET DES LOGOS

A l'ouverture de la connexion, on voit apparaître à droite les paramètres du tournoi.

Il est possible d'y revenir en cliquant sur l'onglet 'Global'.

| Logo d:\fencingfox\logos\orange.png                        |  |
|------------------------------------------------------------|--|
| Logo d:\tencingtox\logos\orange.png                        |  |
| Delice                                                     |  |
|                                                            |  |
| @arial unicode ms                                          |  |
| @malgun gothic                                             |  |
| @malgun gothic semilight                                   |  |
| @microsoft jhenghei                                        |  |
| @microsoft jhenghei light                                  |  |
| @microsoft [nenghei ui<br>@microsoft [henselsei].vi lietek |  |
| Oraiorosoft inenghei ui tight                              |  |
| @microsoft yahai<br>@microsoft yahai light                 |  |
| @microsoft.uabei.ui                                        |  |
|                                                            |  |
|                                                            |  |
| Appliquer à tous                                           |  |

Les paramètres généraux sont communs à tous les affichages :

- Le nom du tournoi qui est affiché en première ligne du titre des écrans
- Le logo est affiché en haut à gauche. Le logo doit être au format png. Le logiciel recadre le logo, mais il est préférable d'avoir un logo à peu près carré. La taille affichée sera de 4 fois la hauteur de la police de titre.

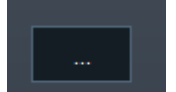

-

- Le bouton permet de choisir l'emplacement du logo
- Les polices sont les polices installées sur le système

Le titre du tournoi peut être modifié indépendamment du logiciel Fencing Fox. Toutefois pour récupérer la valeur dans Fencing Fox si elle a été modifiée, cliquer sur le bouton **RAZ**.

# 5.2 GESTION DES COULEURS

Lorsque l'on clique sur l'onglet d'une compétition, on voit apparaître les propriétés de chaque compétition :

| Titre Sabre Dames     Couleur du texte   Couleur fond   Couleur titre   Couleur ligne     Appliquer à tous | Compétition      | SD          |
|----------------------------------------------------------------------------------------------------|------------------|-------------|
| Couleur du texte Couleur fond Couleur titre Couleur ligne Appliquer à tous                                 | Titre            | Sabre Dames |
| Couleur fond<br>Couleur titre<br>Couleur ligne<br>Appliquer à tous                                         | Couleur du texte |             |
| Couleur titre<br>Couleur ligne<br>Appliquer à tous                                                         | Couleur fond     |             |
| Couleur ligne<br>Appliquer à tous                                                                          | Couleur titre    |             |
| Appliquer à tous                                                                                           | Couleur ligne    |             |
|                                                                                                    | Appliqu          | uer à tous  |
| Générer                                                                                                    | Gé               | nérer       |

- L'identifiant de la compétition qui n'est pas modifiable ici
- Le titre de la compétition qui apparaît en deuxième ligne des écrans
- La couleur du texte que l'on peut modifier en cliquant dessus
- La couleur du fond d'écran que l'on peut modifier en cliquant dessus
- La couleur du titre que l'on peut modifier en cliquant dessus
- La couleur des lignes que l'on peut modifier en cliquant dessus

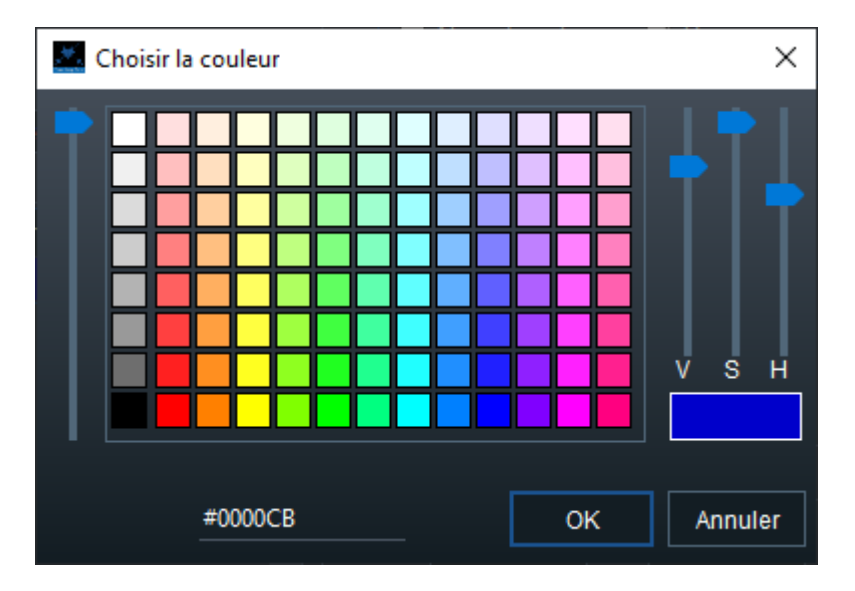

Il est possible de choisir une couleur, d'ajuster la teinte (Hue : H), saturation (S) et lumière (V) ou de saisir un code HTML en bas de la fenêtre.

On peut également choisir une palette préconfigurée en utilisant les boutons à droite :

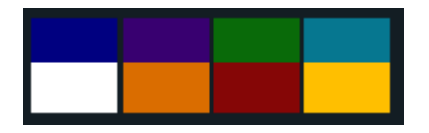

**Appliquer à tous** applique les modifications à toutes les pages déjà créées dans l'onglet **Générer** génère des écrans standards pour les phases de la compétition : poules, tableaux, liste des participants et classements

#### 5.2.1 MESSAGE D'ERREURS

Les messages d'erreur sont affichés en orange en haut de la fenêtre. Faites attention à bien en tenir compte si la page ne s'affiche pas.

15:10:06 Choisissez une poule

## 6 CREATION DE PAGES DE DIAPORAMA

Il y a de nombreuses possibilités d'affichage des informations sur les écrans.

Voici une liste complète :

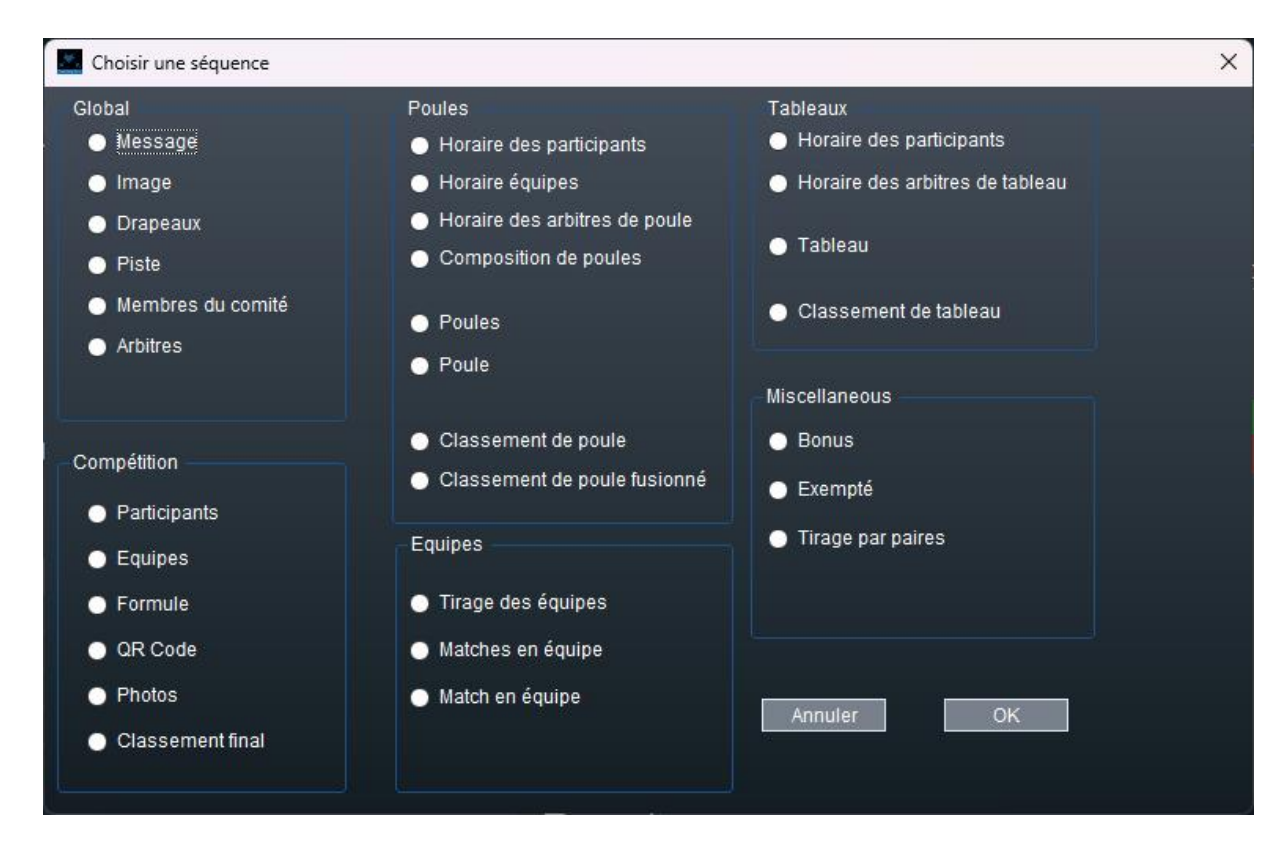

Les données sont poussées en temps réel depuis l'application Fencing Fox.

Pour créer une page, cliquer sur le signe plus.

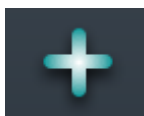

#### 6.1 PROPRIETES D'UNE PAGE DE CARROUSEL

Prenons l'exemple des Participants. Choisir la compétition sur demande du Diaporama.

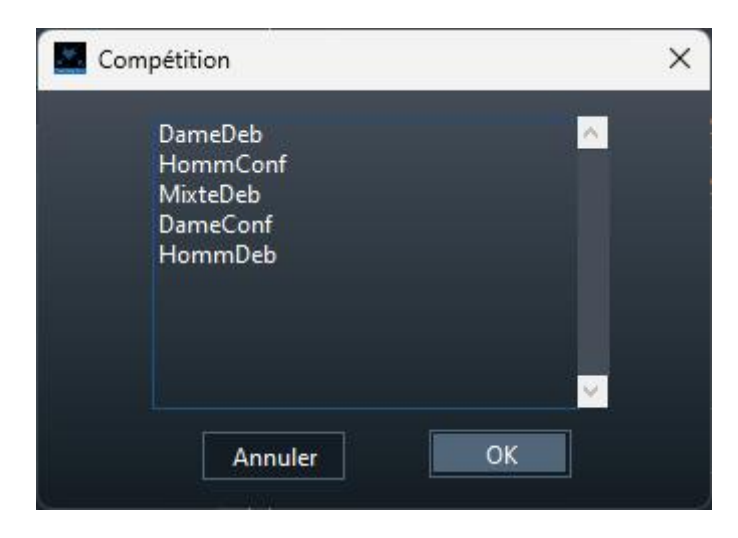

Sur le panneau de droite, il est possible de personnaliser l'affichage à l'aide des propriétés.

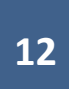

| DIAPORAMA FENCING FOX    |                      |            |            |  |  |  |
|--------------------------|----------------------|------------|------------|--|--|--|
|                          |                      |            |            |  |  |  |
| Compétition              | 2017-9               |            |            |  |  |  |
| Club                     |                      |            | Région     |  |  |  |
| Nom de nation            | 🖌 Drapeau            | Classement | 🖌 Présence |  |  |  |
| Payé                     |                      |            |            |  |  |  |
| Police<br>Texte<br>Titre | 20 aA Aa<br>24 aA Aa |            |            |  |  |  |
| Nombre de lignes pa      | r écran              | 16         |            |  |  |  |

Les cases à cocher (Club, etc.) permettent de choisir l'information à afficher pour chaque tireur.

Il est possible de choisir la taille de **police** pour le texte, ici 20, et pour le titre, ici 24. La police est choisie dans les paramètres globaux du tournoi. Les boutons permettent respectivement d'augmenter ou diminuer la taille des polices. La taille du logo est 4 fois la taille du titre.

Le Nombre de lignes par écran permet de définir le nombre de noms affichés sur chaque page.

Pour les résultats temps réel, tels que les scores provenant du smartphone ou d'un appareil de touche, la donnée sera envoyée en temps réel sans attendre le rafraichissement.

# 6.2 AJOUT OU SUPPRESSION D'UNE COMPETITION

Si une compétition est rajoutée ou supprimée dans Fencing Fox, elle sera ajoutée ou supprimée des onglets sur ajout d'un nouvel écran.

# 6.3 CHOIX DE LA MISE EN PAGE

Les coordonnées sont notées x@y.

Il est possible de gérer plusieurs écrans, et un seul écran aura l'origine 0@0. Les autres écrans peuvent avoir des origines négatives ou positives selon qu'ils sont placés à droite ou à gauche de l'écran principal.

| DIAPORAMA FENCING FOX |             |                                 |              |          |           |  |  |
|-----------------------|-------------|---------------------------------|--------------|----------|-----------|--|--|
|                       |             |                                 |              |          |           |  |  |
| Origine               | 1920 @ -188 | Dimensions                      | 1280 @ 720   | Agrandir | Iconifier |  |  |
| Ecran                 | 1           | <ul> <li>Disposition</li> </ul> | n <u>1</u> 🗸 | Panneau  | <u>1</u>  |  |  |

Par défaut, les dimensions sont celles de l'écran choisi, mais il est possible de les modifier. On peut également modifier l'origine pour ajuster au pixel près.

Il y a plusieurs dispositions possibles :

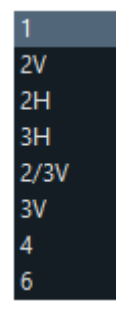

- 1 : Plein écran
- 2V : Ecran divisé en 2 zones alignées verticalement
- 2H : Ecran divisé en 2 zones alignées horizontalement
- 3V : Ecran divisé en 3 zones alignées verticalement
- 3H : Ecran divisé en 3 zones alignées horizontalement
- 2/3V : 2/3 of the screen in upper part (used with another 3V)
- 4 : Ecran divisé en 4
- Ecran divisé en 6

# Choix du panneau :

Chaque disposition définit un nombre de panneaux numérotés de la gauche vers la droite puis de haut en bas.

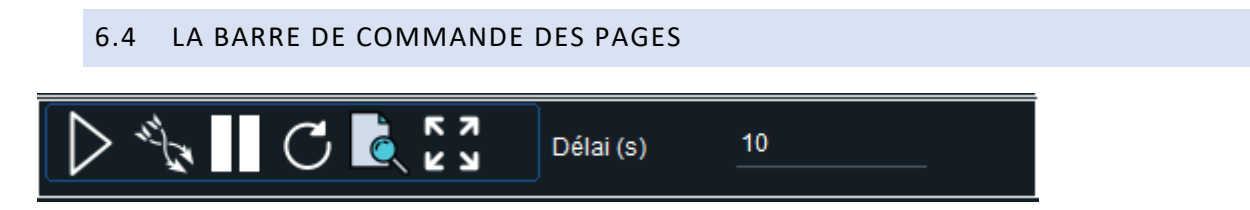

Ces outils permettent de commander l'affichage des pages.

Le délai exprimé en secondes est le temps de rafraichissement entre chaque affichage.

Lancement d'une page

Lancement de plusieurs pages entrelacées : par exemple si l'on entrelace 2 listes de participants, le diaporama affichera la page 1 de la première liste, puis la page 1 de la deuxième, la page 2 de la première, la page 2 de la deuxième, etc.

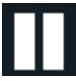

Fermeture d'une page

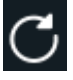

C Relancer une page (fermer/relancer

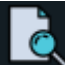

Aperçu d'une page

Agrandissement de la page au maximum de son écran

6.5 APERÇU DES PAGES

L'icône d'aperçu bascule entre l'affichage et le masquage de l'aperçu de la page.

L'aperçu s'affiche en partie gauche de l'écran, afin de pouvoir modifier les paramètres de manière interactive.

| Coupe du Monde<br>Phase 1 - Poules<br>Poule #01                                                                                                    | Compétition 2017-9<br>Tour de poules Phase 1 - Poules                                                             |
|----------------------------------------------------------------------------------------------------|----------------------------------------------------------------------------------------------------|
| HOU Guangjuan       1       2       3       4       6       7       100       0       0       0       0       0       0       0       0       0       0       0       0       0       0       0       0       0       0       0       0       0       0       0       0       0       0       0       0       0       0       0       0       0       0       0       0       0       0       0       0       0       0       0       0       0       0       0       0       0       0       0       0       0       0       0       0       0       0       0       0       0       0       0       0       0       0       0       0       0       0       0       0       0       0       0       0       0       0       0       0       0       0       0       0       0       0       0       0       0       0       0       0       0       0       0       0       0       0       0       0       0       0       0       0       0       0       0       0       0       0 | Poule Poule #01<br>■ Club CID<br>■ Nom de nation ♥ Drapeau ■ Région<br>Police<br>Texte 36 aA Aa<br>Titre 24 ab Aa |
|                                                                                                    | Coin de la grille                                                                                                 |

6.6 OUVERTURE D'UNE PAGE

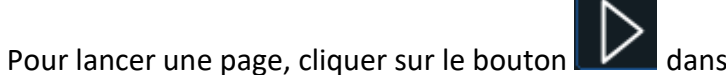

dans la barre de commande.

La case Affiché de la page sera cochée.

| Glo | bal N1eq.x   | N1    |       |       |       |         |         |             |   |
|-----|--------------|-------|-------|-------|-------|---------|---------|-------------|---|
|     | Туре         | Comp. | Ecran | Dispo | Panne | Affiché | Couleur | Commentaire | ^ |
| ►   | Participants | N1    | 1     | 4     | 3     | ~       |         |             |   |
|     |              |       |       |       |       |         |         |             |   |

Utiliser le bouton **Fermer D** pour fermer la page ou **ESC**.

Le bouton **Entrelacer** permet d'entrelacer les pages de plusieurs affichages, par exemple les poules de plusieurs compétitions, ou les poules et le classement, etc.

Pour cela, créer tous les affichages nécessaires, puis en choisir un pour cliquer sur **Entrelacer**. Le logiciel propose une liste des autres affichages à entrelacer.

| Eaire un choix                                 | × |
|------------------------------------------------|---|
| Veuillez choisir les éléments                  |   |
| Participants Budape<br>✓ Poules compet Phase 1 | ~ |
| Tautabaiair                                    | ~ |
| Annuler OK                                     |   |

La fermeture de l'entrelacement se fait depuis l'affichage qui l'a lancé.

| e.e. antibes<br>Particip |               |              | rophée Char<br>RS HOMME<br>Particip | donneaux<br>S CONFIRMES<br>ants | 1/3 |  |
|--------------------------|---------------|--------------|-------------------------------------|---------------------------------|-----|--|
| Présence                 | Nom           | Prénom       | Club                                |                                 |     |  |
| $\odot$                  | AKOUZ         | Mael         | AIX UCE                             |                                 |     |  |
| <u> </u>                 | BANNWARTH     | Michel       | LA GARDE AJS                        |                                 |     |  |
| <b>e</b>                 | BASTANTI      | Camille      | NICE OGC                            |                                 |     |  |
| <b></b>                  | BEGARD        | Theo         | FREJUS AMSL                         |                                 |     |  |
| <b></b>                  | BOUZY         | Thomas       | NICE OGC                            |                                 |     |  |
| 9                        | CASALE        | Alexandre    | NICE OGC                            |                                 |     |  |
| <b>e</b>                 | CASSAM-CHENAI | Patrick      | NICE OGC                            |                                 |     |  |
| <b>e</b>                 | CASTELLO      | Noah         | CANNES CE                           |                                 |     |  |
| <b>e</b>                 | CHARPENTIER   | Jean Mathieu | PAYS AIX                            |                                 |     |  |
| <b>~</b>                 | CHARPENTIER   | Julien       | PAYS AIX                            |                                 |     |  |
| <b>~</b>                 | COLOMBANO     | Vincent      | FREJUS AMSL                         |                                 |     |  |
| <u> </u>                 | COMES         | Hervé        | TOULON VAR                          |                                 |     |  |
| <b>~</b>                 | DEBANNE       | Pavel        | AIX UCE                             |                                 |     |  |
| <b>~</b>                 | DILHAN        | Arthur       | NICE OGC                            |                                 |     |  |
| <b>e</b>                 | FIGHIERA      | Guillaume    | MONACO                              |                                 |     |  |
| <b>e</b>                 | GOUDIN        | Stéphane     | LA GARDE AJS                        |                                 |     |  |

La page s'affiche dans l'écran sélectionné.

# 6.7 SUPERVISION DES PAGES OUVERTES

En cliquant sur l'onglet Démarré, on peut superviser les pages ouvertes.

# 6.7.1 MANIPULER LES ENTRELACS

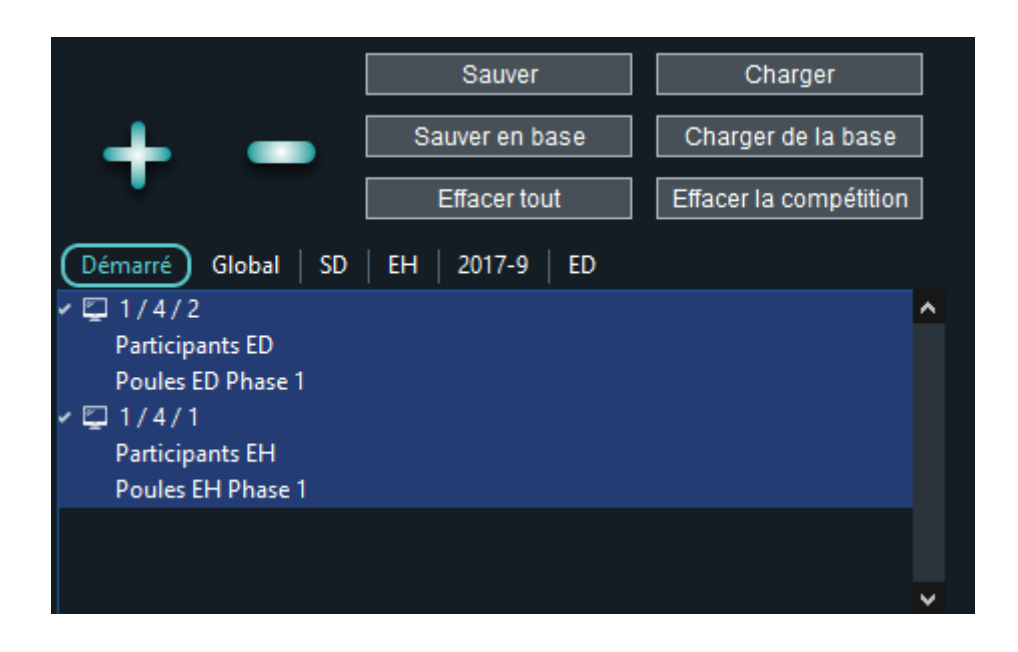

Ici le premier écran (1) est partagé en 4 (4) et le premier panneau (1/4/1) affiche un entrelacs de participants et de poules pour la compétition ED, alors que le second panneau (1/4/2) fait de même pour la compétition EH.

Il est possible de déplier/replier les éléments de la vue arborescente.

Il est possible d'ajouter /supprimer à chaud des éléments dans chaque entrelacs en sélectionnant un entrelacs et en cliquant sur + ou -.

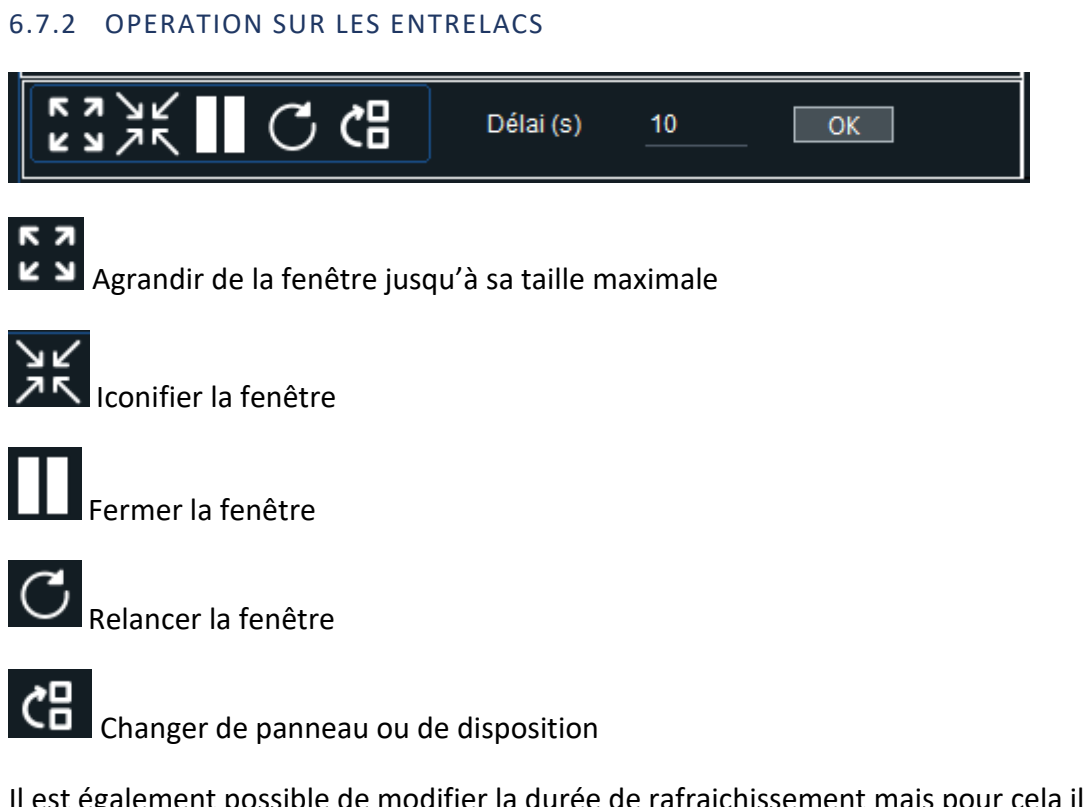

Il est également possible de modifier la durée de rafraichissement mais pour cela il faut aussi relancer la fenêtre.

# 7 LISTE DES AFFICHAGES

7.1 MESSAGE

Ceci permet d'afficher un message simple sur l'écran. Le message peut comporter plusieurs lignes.

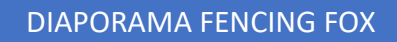

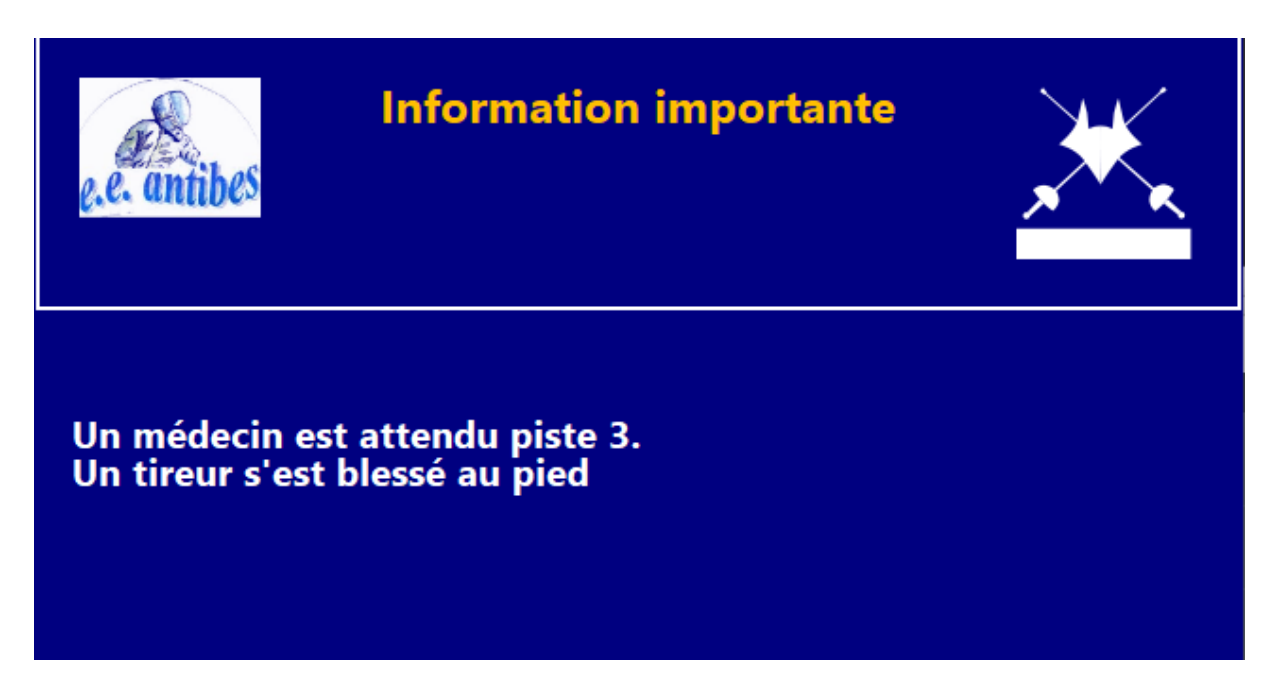

On peut saisir le texte, les couleurs et la taille des polices dans le panneau droit des propriétés.

| Titre Information importante                      |                     |                  |   |  |  |  |  |  |
|---------------------------------------------------|---------------------|------------------|---|--|--|--|--|--|
|                                                   |                     |                  |   |  |  |  |  |  |
| Message                                           |                     |                  |   |  |  |  |  |  |
| Un médecin est attend<br>Un tireur s'est foulé le | du piste 3.<br>pied |                  | ~ |  |  |  |  |  |
|                                                   |                     |                  | ~ |  |  |  |  |  |
| Police                                            |                     | Couleur du texte |   |  |  |  |  |  |
| Titre 20                                          | 0 aA Aa             | Couleur fond     |   |  |  |  |  |  |
|                                                   |                     | Couleur titre    |   |  |  |  |  |  |
|                                                   |                     | Couleur ligne    |   |  |  |  |  |  |
|                                                   |                     |                  |   |  |  |  |  |  |

## 7.2 IMAGE

Permet d'afficher des photos au format png dans un répertoire. Affiche tour à tour toutes les photos du répertoire de nom se terminant par « png ». Peut être entrelacé.

Choisir un répertoire, une couleur de fond.

|                      | Répertoire  |  |
|----------------------|-------------|--|
| D:\fencingfox\images |             |  |
|                      |             |  |
|                      | Test photos |  |
|                      |             |  |
|                      |             |  |
| Couleur fond         |             |  |
|                      |             |  |

Cliquer sur **Test photos** pour vérifier les fichiers en parcourant le répertoire à l'aide des flèches gauche et droite.

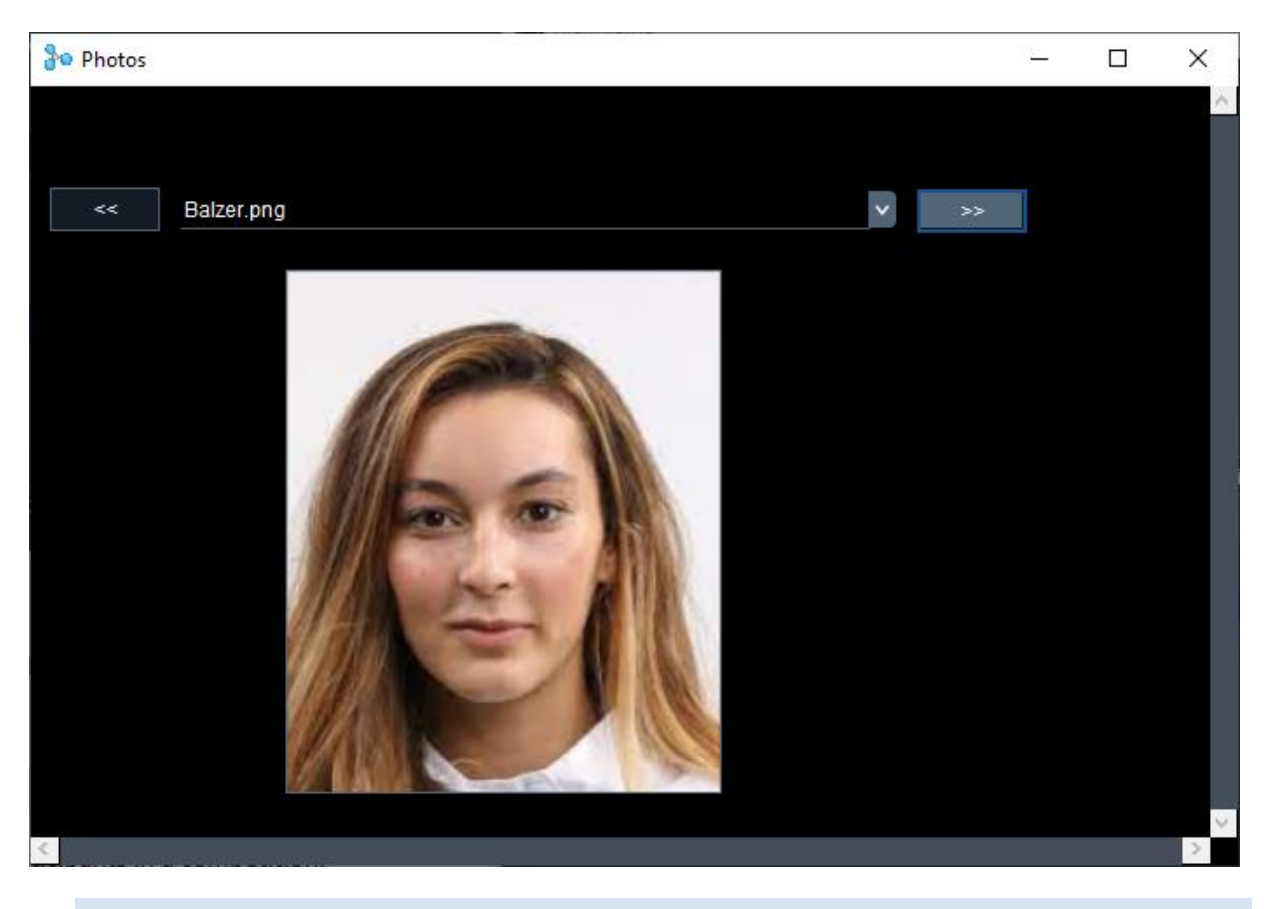

7.3 PARTICIPANTS

Affiche la liste des participants d'une compétition sur plusieurs pages.

| Trophée Charo<br>LOISIRS HOMMES<br>Participa |               |              | rdo<br>S (<br>par | onneaux<br>CONFIRMES<br>nts | 1/3 | × |  |
|----------------------------------------------|---------------|--------------|-------------------|-----------------------------|-----|---|--|
| Présence                                     | Nom           | Prénom       | Club              |                             |     |   |  |
| $\odot$                                      | AKOUZ         | Mael         | AIX UCE           |                             |     |   |  |
| <u> </u>                                     | BANNWARTH     | Michel       | LA GARDE AJS      |                             |     |   |  |
| <b>e</b>                                     | BASTANTI      | Camille      | NICE OGC          |                             |     |   |  |
| 9                                            | BEGARD        | Theo         | FREJUS AMSL       |                             |     |   |  |
| <b></b>                                      | BOUZY         | Thomas       | NICE OGC          |                             |     |   |  |
| 9                                            | CASALE        | Alexandre    | NICE OGC          |                             |     |   |  |
| <b></b>                                      | CASSAM-CHENAI | Patrick      | NICE OGC          |                             |     |   |  |
| <b>e</b>                                     | CASTELLO      | Noah         | CANNES CE         |                             |     |   |  |
| <b>e</b>                                     | CHARPENTIER   | Jean Mathieu | PAYS AIX          |                             |     |   |  |
| <b>e</b>                                     | CHARPENTIER   | Julien       | PAYS AIX          |                             |     |   |  |
| <b>e</b>                                     | COLOMBANO     | Vincent      | FREJUS AMSL       |                             |     |   |  |
| <u> </u>                                     | COMES         | Hervé        | TOULON VAR        |                             |     |   |  |
| <b>9</b>                                     | DEBANNE       | Pavel        | AIX UCE           |                             |     |   |  |
| <b>e</b>                                     | DILHAN        | Arthur       | NICE OGC          |                             |     |   |  |
| - <u> </u>                                   | FIGHIERA      | Guillaume    | MONACO            |                             |     |   |  |
| <b>e</b>                                     | GOUDIN        | Stéphane     | LA GARDE AJS      |                             |     |   |  |

Choisir une compétition. Puis définir les champs à afficher et les tailles de police.

Cliquer sur pour augmenter la taille et pour diminuer la taille des polices, ou saisir la valeur directement.

On peut régler le nombre de lignes par page.

| on   |
|------|
| ence |
|      |
|      |
|      |
|      |
|      |
|      |
|      |
|      |

## 7.4 DRAPEAUX

Affiche tous les drapeaux de nation des tireurs d'une compétition.

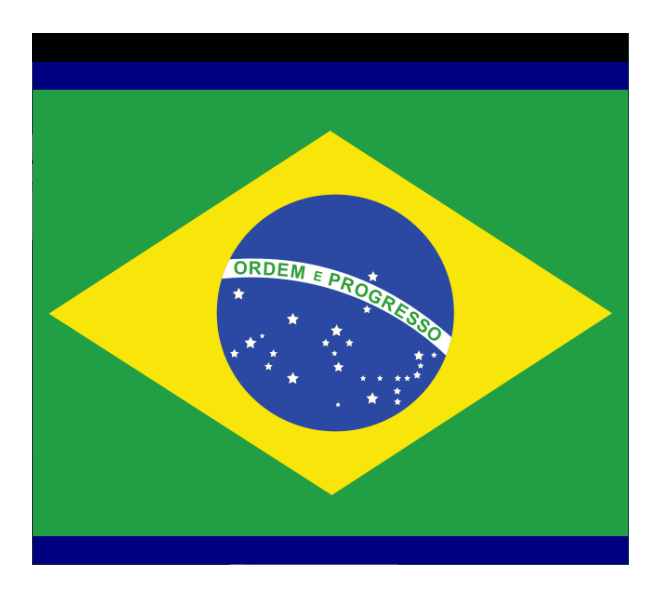

Choisir une compétition, une couleur de fond.

## Choisir une couleur de fond

| Coul | eur fond |  |  |
|------|----------|--|--|
|      |          |  |  |
| 7.5  | PHOTOS   |  |  |

Permet d'afficher en carrousel les photos des tireurs d'une compétition. Il est possible de choisir le fond d'écran et le délai d'affichage.

| Compétition          | 2017-9      |  |
|----------------------|-------------|--|
| Répertoire           |             |  |
| D:\fencingfox\photos |             |  |
|                      | Test photos |  |
| Couleur fond         |             |  |

Le répertoire des photos doivent résider sur l'ordinateur du Diaporama.

Dans le logiciel maitre, il faut définir l'ID des photos des tireurs. La photo est le nom du fichier sans préfixe et sans extension. Les photos doivent être au format **png**. Utilisez un outil de conversion tel que Irfanview si vous avez des fichiers jpeg. Dans le logiciel Fencing Fox le champ photo d'un participant est dans la fenêtre des participants dans l'onglet **Affichage**. On omet l'extension.

| Participants 🕂 🥌 |       |                   | Effacer tout |        | Total       |       | 190   |           |  |
|------------------|-------|-------------------|--------------|--------|-------------|-------|-------|-----------|--|
| Gér              | néral | Inscription Affic | hage         |        |             |       |       |           |  |
|                  | No er | Prénom            | Nom          | Nation | Nom affiché | ld    | Photo | IDTournoi |  |
|                  |       | Naiara            | ALDANA       | 300    | ALDANA N    | 28398 | 28398 |           |  |
|                  |       | Assel             | ALIBEKOVA    |        | ALIBEKOVA / | 24601 | 24601 |           |  |
|                  |       | Tatyana           | ANDRYUSHI    |        | ANDRYUSHI   | 18610 | 18610 |           |  |
|                  |       | Vikte             | AZUKAITE     |        | AZUKAITE V  | 31104 | 31104 |           |  |
|                  |       | Ulyana            | BALAGANSK    | -      | BALAGANSK.  | 28698 | 28698 |           |  |
|                  |       | Cassandra         | BATES        |        | BATES C     | 34630 | 34630 |           |  |
|                  |       | Camilla           | BATINI       |        | BATINI C    | 23567 | 23567 |           |  |
|                  |       | Edina             | BEKEFI       | _      | BEKEFI E    | 18009 | 18009 |           |  |
|                  |       | Julia             | BELJAJEVA    |        | BELJAJEVA J | 20450 | 20450 |           |  |
|                  |       | Carmen            | BERENDS      |        | BERENDS C   | 22721 | 22721 |           |  |

Il est possible de tester les photos avec le bouton **Test photos**.

|             |         |              | 3 <u>–</u> | ×        |
|-------------|---------|--------------|------------|----------|
| Competition | 2017-9  |              |            | <u>^</u> |
| < Assel AL  | IBEKOVA | × >>         |            |          |
|             |         | Url<br>24601 |            |          |
| <           |         |              |            | >        |

Utilisez les flèches gauche et droite pour parcourir les tireurs.

Les photos seront redimensionnées selon la hauteur de la fenêtre.

## 7.6 PISTES

Il est possible d'afficher les scores d'un match sur une piste.

L'affichage des pistes peut être entrelacé.

Si le match utilise la saisie par smartphone ou une piste avec un appareil de touche connecté, les résultats seront affichés en temps réel (1/10<sup>e</sup> s).

## 7.6.1 PREPARATIFS DANS FENCING FOX

Assurez vous que le service diaporama est lancé avec l'option Paquets.

| Diaporama | 192.168.1.12 | Début | Arrêt | •         |
|-----------|--------------|-------|-------|-----------|
|           |              |       |       | ✓ Paquets |

Le match (ou la poule ou le tableau) doit être activé (programmé) dans le logiciel maitre. Il est également possible d'activer un seul match. Pour activer un match, ouvrir l'interface du match et cliquez sur le bouton **Actif**, ou **Tout activer** dans le menu de la phase.

| Match Tableau de 64-2          |                 |                         |    |          |      | - 10 - 10 <u>-</u> 10 | × |
|--------------------------------|-----------------|-------------------------|----|----------|------|-----------------------|---|
| Fichier Actions Documents Aide |                 |                         |    |          |      |                       |   |
| Phase 2 - Tableau A64-2        |                 |                         |    |          |      |                       | ^ |
| Général Requêtes video         |                 |                         |    |          |      |                       |   |
| Piste                          | Arbitre         | BELLIN M                |    | <b>v</b> |      |                       |   |
| Piste 1                        | Arbitre         |                         |    | ×        | 🗹 Ac | tif                   |   |
| 12:05                          | Video           |                         |    | <b>v</b> |      |                       |   |
| Statut                         | Assistant       |                         |    | <b>~</b> |      |                       |   |
| Terminé                        | Assistant       |                         |    | <b>v</b> |      |                       |   |
| Scores                         |                 |                         |    | Statut   |      |                       |   |
| JARASSIER                      | н               |                         |    | Normal   | ~    |                       |   |
|                                | 0               | •                       |    |          |      |                       |   |
|                                | OURT C          |                         |    | Normal   | ~    | EXEMPTE               |   |
|                                | 0               |                         |    |          |      |                       |   |
|                                |                 |                         |    |          |      |                       |   |
| Clic droit sur la piste d      | ou l'arbitre. D | ouble clic sur les tire | or |          |      |                       |   |
| <                              |                 |                         |    |          |      |                       | > |

Il est possible de vérifier quels matches sont actifs dans Fencing Fox en utilisant le menu **Tournoi/Planifier les pistes**. **Choisir la piste** pour lister les matches éligibles.

| Piste |         | Piste 1     | Y                |                  |          |               |            |
|-------|---------|-------------|------------------|------------------|----------|---------------|------------|
| Piste | Horaire | Compétition | Phase            | Elément          | Statut   | Tireur gauche | Tireur dro |
| 1     | 12:00   | Budape      | Phase 2 - Tablea | Tableau de 256-2 | Indéfini | Solodkiha J   | Weintraub  |
| 1     | 12:20   | Budape      | Phase 2 - Tablea | Tableau de 256-3 | Indéfini | TOLGYESI Z    | Kuresova   |

# 7.6.2 PROPRIETES DANS LE DIAPORAMA

Il faut choisir la piste.

Il est possible de rajouter un fond d'écran au format png.

La case à cocher **autonome** indique que l'affichage reçoit directement les informations de la piste en UDP. Ceci ne marche pas avec le smartphone, ni en interne à Fencing Fox. Ceci n'est possible que si le diaporama n'est pas sur le même ordinateur que le logiciel maître.

La case à cocher Miroir permet d'inverser l'affichage des tireurs droite/gauche.

| Piste     | 1                    |                | <b>Y</b>    |   |
|-----------|----------------------|----------------|-------------|---|
| Fond      | d:\fencingfox\imag   | ges\orange.png |             |   |
| Auto      | onome                | Miroir         |             |   |
|           | Avec photo           |                | Test photos |   |
| Cor       | mpétition            |                |             | ✓ |
| Réj       | pertoire             |                |             |   |
| D:\escrim | netec\fencingfox\ima | ges9.4\photos  |             |   |

Si l'on souhaite utiliser des photos, il faut préciser la compétition ainsi que le répertoire sur l'ordinateur du diaporama.

On peut vérifier les photos de la même façon que pour l'affichage des photos.

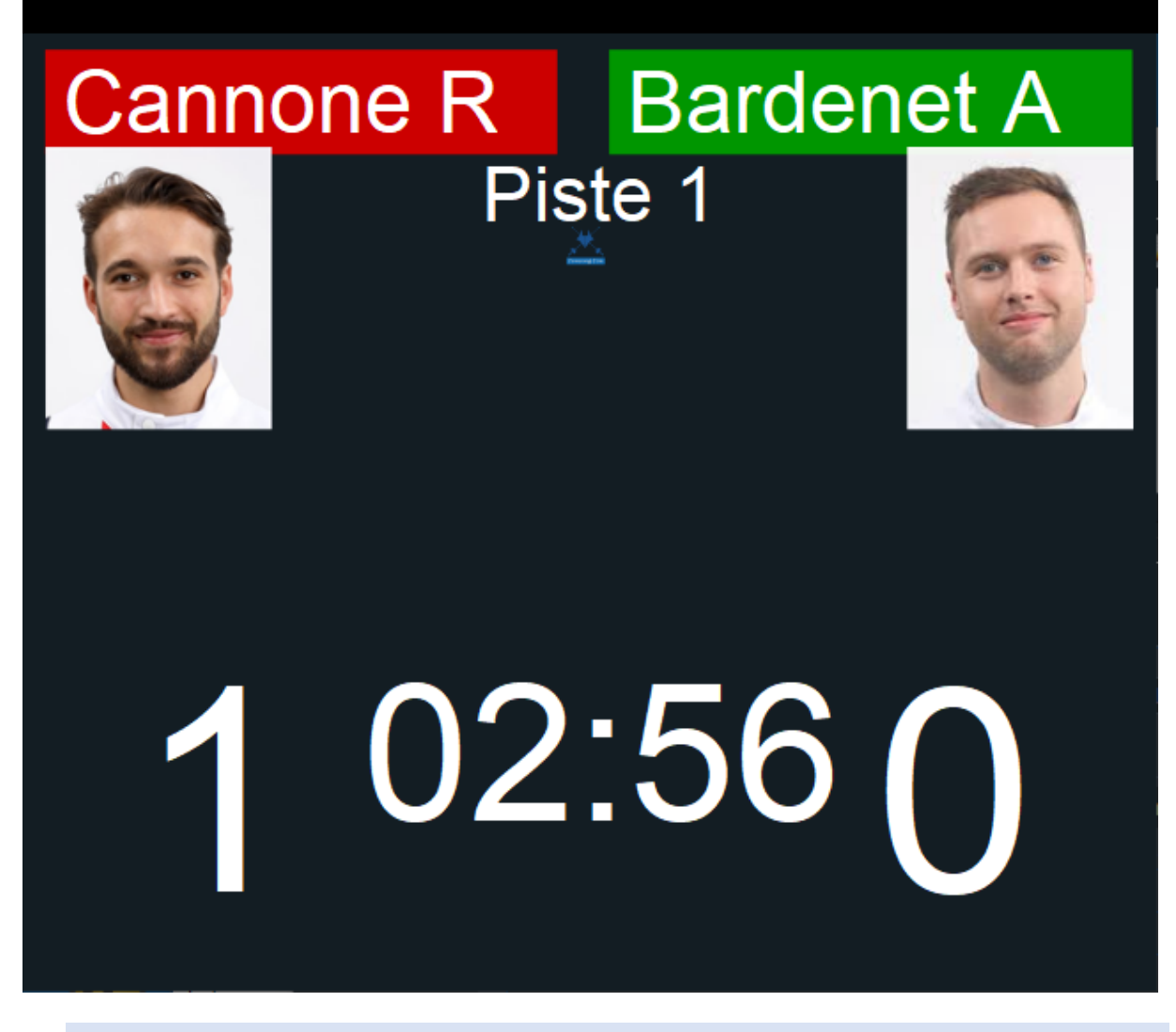

## 7.7 MEMBRES DU DT

Les membres du DT sont définis dans le logiciel maitre dans le **menu Tournoi/Membres du Directoire Technique**.

| e.e. antil | Trophée Chardonneaux<br>Trophée Chardonneaux<br>Membres du DT |                                   |  |  |  |  |
|------------|---------------------------------------------------------------|-----------------------------------|--|--|--|--|
| Nom        | Prénom                                                        | Fonction                          |  |  |  |  |
| ΡΙΑΤΚΟ     | André                                                         | Président du Directoire Technique |  |  |  |  |
| MENUT      | BRIGITTE                                                      | Responsable organisation          |  |  |  |  |
| NISIMA     | Maureen                                                       | Commission arbitrage              |  |  |  |  |
|            |                                                               |                                   |  |  |  |  |
|            |                                                               |                                   |  |  |  |  |
|            |                                                               |                                   |  |  |  |  |
|            |                                                               |                                   |  |  |  |  |
|            |                                                               |                                   |  |  |  |  |
|            |                                                               |                                   |  |  |  |  |
|            |                                                               |                                   |  |  |  |  |

On peut choisir les paramètres :

| Nom de nation                                     | Dra | apeau | I                        |        |          |          |
|---------------------------------------------------|-----|-------|--------------------------|--------|----------|----------|
| Couleur du texte<br>Couleur fond<br>Couleur titre |     |       | Police<br>Texte<br>Titre | <br>24 | aA<br>aA | Aa<br>Aa |
| Couleur ligne<br>Nombre de lignes par écran       |     | 16    |                          |        |          |          |

# 7.8 ARBITRES

Choisir l'appartenance, le nombre de lignes par écran, les couleurs, la police, comme pour les membres du DT.

| e.e. antibes  | Trophée C<br>Ai |              |  |  |
|---------------|-----------------|--------------|--|--|
| Nom           | Prénom          | Club         |  |  |
| BANNWARTH     | Nathan          | AJS LA GARDE |  |  |
| PENNACCHIETTI | Allan           | NICE OGC     |  |  |
| GROSSELLE     | Jean Marie      | MONACO       |  |  |
|               |                 |              |  |  |
|               |                 |              |  |  |
|               |                 |              |  |  |
|               |                 |              |  |  |
|               |                 |              |  |  |
|               |                 |              |  |  |
|               |                 |              |  |  |

| Club                   | CID     | ;        | R  | égion |  |
|------------------------|---------|----------|----|-------|--|
| Nom de nation          | Drapeau |          |    |       |  |
|                        |         |          |    |       |  |
| Couleur du texte       |         | Police — |    |       |  |
| Couleur fond           |         | Texte    | 20 | aA Aa |  |
| Couleur titre          |         | Titre    |    | aA Aa |  |
| Couleur ligne          |         |          |    |       |  |
|                        |         |          |    |       |  |
|                        |         |          |    |       |  |
| Nombre de lignes par é | écran   | 16       |    |       |  |
|                        |         |          |    |       |  |

# 7.9 FORMULE

Affiche la formule de la compétition. Il est possible de personnaliser le libellé de la formule dans le logiciel maitre avec le menu **Compétition/Formule** dans le cartouche **Description** en bas de la page.

Choisir la compétition et les tailles de polices.

| Compétitio | Compétition                |          | 2017-9   |          |  |  |  |
|------------|----------------------------|----------|----------|----------|--|--|--|
|            | - Police<br>Texte<br>Titre | 20<br>24 | aA<br>aA | Aa<br>Aa |  |  |  |
|            |                            |          |          |          |  |  |  |

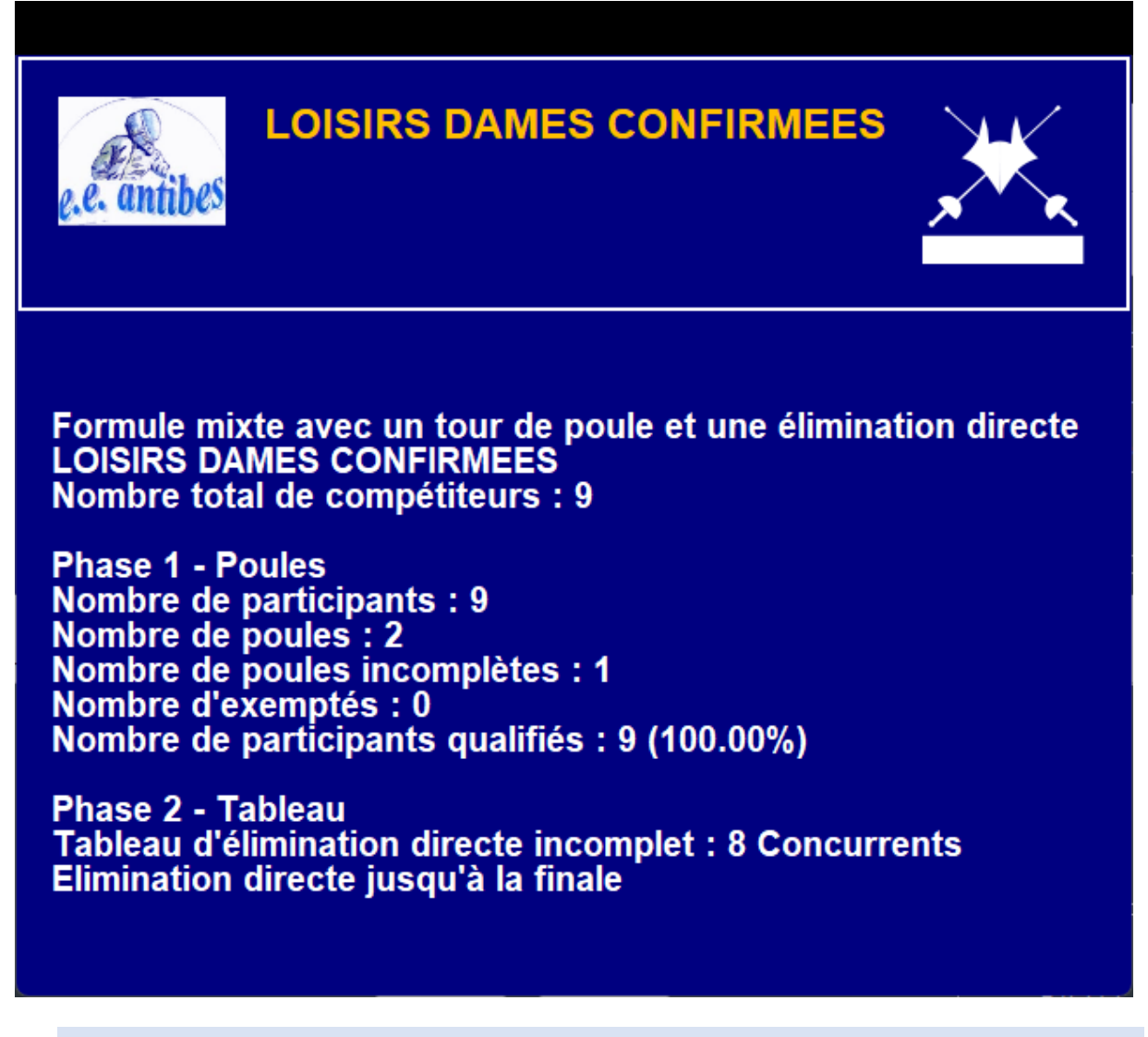

7.10 HORAIRE DES PARTICIPANTS (POULES SEULEMENT)

Affiche l'horaire des participants d'un tour de poules.

Choisir une compétition et un tour de poules, ainsi que les informations de chaque participant (drapeau, club, etc.).

| Compétition        | 2017-9               | <b>~</b>             |
|--------------------|----------------------|----------------------|
| Tour de poules     | Phase 1 - Poules     | <b>~</b>             |
|                    |                      |                      |
| Club               |                      | NOC                  |
| Nom de nation      | 🗹 Drapeau            | Classement           |
| Texte 2<br>Titre 2 | 20 aA Aa<br>24 aA Aa | <mark>√</mark> Titre |
|                    |                      |                      |

| e.e. antibes  | Trophée Chardonneaux<br>LOISIRS HOMMES CONFIRMES<br>Horaire des pistes de poule |              |  |       |         | $\mathbf{\times}$ |
|---------------|---------------------------------------------------------------------------------|--------------|--|-------|---------|-------------------|
| Nom           | Prénom                                                                          | Club         |  | Poule | Piste   | Horaire           |
| AKOUZ         | Mael                                                                            | AIX UCE      |  | 4     | Piste 4 | 09:00             |
| BANNWARTH     | Michel                                                                          | LA GARDE AJS |  | 3     | Piste 3 | 09:00             |
| BASTANTI      | Camille                                                                         | NICE OGC     |  | 2     | Piste 2 | 09:00             |
| BEGARD        | Theo                                                                            | FREJUS AMSL  |  | 2     | Piste 2 | 09:00             |
| BOUZY         | Thomas                                                                          | NICE OGC     |  | 4     | Piste 4 | 09:00             |
| CASALE        | Alexandre                                                                       | NICE OGC     |  | 6     | Piste 6 | 09:00             |
| CASSAM-CHENAI | Patrick                                                                         | NICE OGC     |  | 2     | Piste 2 | 09:00             |
| CASTELLO      | Noah                                                                            | CANNES CE    |  | 1     | Piste 1 | 09:00             |
| CHARPENTIER   | Jean Mathi                                                                      | PAYS AIX     |  | 1     | Piste 1 | 09:00             |
| CHARPENTIER   | Julien                                                                          | PAYS AIX     |  | 1     | Piste 1 | 09:00             |
| COLOMBANO     | Vincent                                                                         | FREJUS AMSL  |  | 1     | Piste 1 | 09:00             |
| COMES         | Hervé                                                                           | TOULON VAR   |  | 2     | Piste 2 | 09:00             |
| DEBANNE       | Pavel                                                                           | AIX UCE      |  | 6     | Piste 6 | 09:00             |
| DILHAN        | Arthur                                                                          | NICE OGC     |  | 1     | Piste 1 | 09:00             |
| FIGHIERA      | Guillaume                                                                       | MONACO       |  | 5     | Piste 5 | 09:00             |
| GOUDIN        | Stéphane                                                                        | LA GARDE AJS |  | 6     | Piste 6 | 09:00             |

# 7.11 HORAIRE DE TABLEAU

Affiche les horaires des compétiteurs d'un tableau par ordre alphabétique.

Même chose que pour les poules.

| Compétition        | 2017-9     |             | ~      |   |
|--------------------|------------|-------------|--------|---|
| Phase de tableaux  | Tableau pi | reliminaire |        | ~ |
| Tableau            | Tableau d  | e 128       |        | ~ |
|                    |            |             |        |   |
| Club Cl            | D          | Drapeau     | Région |   |
|                    | Nom d      | le nation   |        |   |
| -Police            |            |             |        |   |
| Texte 20           | aA Aa      |             |        |   |
| Titre 24           | aA Aa      |             |        |   |
|                    |            |             |        |   |
| Nb lignes par page |            | 16          |        |   |
|                    |            |             |        |   |

Cela s'applique soit aux tireurs individuels soit aux équipes.

×

#### ,₩,

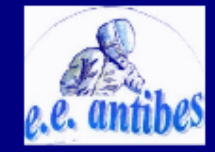

# Trophée Chardonneaux LOISIRS HOMMES CONFIRMES Horaire de tableau Tableau de 64

| Nom        | Prénom   | Club         | Match  | Piste    | Horaire |
|------------|----------|--------------|--------|----------|---------|
|            |          |              |        |          |         |
| AKOUZ      | Mael     | AIX UCE      | A64-18 | Piste 7  | 16:00   |
| BANNWARTH  | Michel   | LA GARDE AJS | A64-31 | Piste 10 | 16:00   |
| CASTELLO   | Noah     | CANNES CE    | A64-2  | Piste 4  | 16:00   |
| COLOMBANO  | Vincent  | FREJUS AMSL  | A64-26 | Piste 9  | 16:00   |
| DILHAN     | Arthur   | NICE OGC     | A64-23 | Piste 8  | 16:00   |
| LANDAIS    | Paul     | AIX UCE      | A64-18 | Piste 7  | 16:00   |
| LARATORE   | Thierry  | PAYS VENCOIS | A64-2  | Piste 4  | 16:00   |
| LARATORE   | Vincent  | CAGNES MER   | A64-26 | Piste 9  | 16:00   |
| LECLERC    | Fabien   | ANTIBES      | A64-15 | Piste 6  | 16:00   |
| MACHADO    | Michel   | ST AUBAN     | A64-10 | Piste 5  | 16:00   |
| MORALES    | Marc     | TOULON VAR   | A64-23 | Piste 8  | 16:00   |
| NICOLAIDIS | Paul     | MONACO       | A64-10 | Piste 5  | 16:00   |
| PETITTI    | Riccardo | ANTIBES      | A64-15 | Piste 6  | 16:00   |
| VIEIL      | Loïc     | TOULON VAR   | A64-31 | Piste 10 | 16:00   |

# 7.12 HORAIRE EQUIPES (POULES SEULEMENT)

Permet l'affichage des horaires des équipes en poule.

Choisir une compétition, un tour de poules et une poule, ainsi qu'une plage de matches.

| Compétition      | Eq               |   |    |
|------------------|------------------|---|----|
| Phase            | Phase 1 - Poules |   | ×  |
| Poule/Tab        | Poule #01        |   | ×  |
|                  |                  |   |    |
|                  |                  |   |    |
| Matches De       | 1                | à | 10 |
| Police           |                  |   |    |
| Texte _2         | 0 aA Aa          |   |    |
| Titre 2          | 4 aA Aa          |   |    |
|                  |                  |   |    |
| Nombre de lignes | par écran        | 1 | 6  |

| e.e. antibes  | 42emeCl | Tro<br>HALLENGE M<br>Hora | 1/5     | ×              |  |  |
|---------------|---------|---------------------------|---------|----------------|--|--|
| Nom           | Poule   | Piste                     | Horaire |                |  |  |
| ANGERS CSAD 1 | 1       | Piste 14                  | 08:00   | GRENOBLE PAR 1 |  |  |
| ANGERS CSAD 1 | 1       | Piste 14                  | 09:30   | LEVALLOIS 1    |  |  |
| ANGERS CSAD 1 | 1       | Piste 13                  | 11:00   | PARIS UC 1     |  |  |
| ANGERS CSAD 1 | 1       | Piste 12                  | 12:30   | TOULOUSE UC 1  |  |  |
| ANGERS CSAD 1 | 1       | Piste 11                  | 14:00   | PARIS GRP 1    |  |  |
| AULNAY CE     | 1       | Piste 12                  | 08:00   | RAMONVILLE 1   |  |  |
| AULNAY CE     | 1       | Piste 13                  | 09:30   | GRENOBLE PAR 1 |  |  |
| AULNAY CE     | 1       | Piste 14                  | 11:00   | LEVALLOIS 1    |  |  |
| AULNAY CE     | 1       | Piste 14                  | 12:30   | PARIS UC 1     |  |  |
| AULNAY CE     | 1       | Piste 13                  | 14:00   | TOULOUSE UC 1  |  |  |
| BOBIGNY AC 1  | 1       | Piste 10                  | 08:00   | ST GRATIEN 1   |  |  |
| BOBIGNY AC 1  | 1       | Piste 11                  | 09:30   | RAMONVILLE 1   |  |  |
| BOBIGNY AC 1  | 1       | Piste 12                  | 11:00   | GRENOBLE PAR 1 |  |  |
| BOBIGNY AC 1  | 1       | Piste 13                  | 12:30   | LEVALLOIS 1    |  |  |
| BOBIGNY AC 1  | 1       | Piste 14                  | 14:00   | PARIS UC 1     |  |  |
| CLICHY ESC    | 1       | Piste 13                  | 08:00   | LEVALLOIS 1    |  |  |

# 7.13 EXEMPTES

Affiche la liste des exemptés d'une phase de compétition. Choisir la compétition et la phase, ainsi que les champs affichés.

| Compétition            | 2017-9           | ~          |   |
|------------------------|------------------|------------|---|
| Phase                  | Phase 1 - Poules |            | ~ |
|                        |                  |            |   |
| Club                   |                  |            |   |
| Nom de nation          | <br>✓ Drapeau    | Classement |   |
|                        |                  |            |   |
| Police                 |                  |            |   |
| Texte 20               | aA Aa            |            |   |
| Titre 24               | aA Aa            |            |   |
|                        |                  |            |   |
|                        |                  |            |   |
| Nombre de lignes par é | cran             | 16         |   |

| $\langle \mathcal{A} \rangle$ |  |
|-------------------------------|--|
| NEW.                          |  |
| e.e. antihes                  |  |
| and and the                   |  |

# Trophée Chardonneaux Coupe du Monde Exemptés

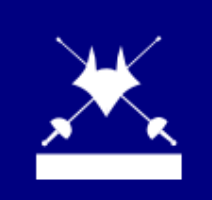

| Classement | Nom           | Prénom         |            |
|------------|---------------|----------------|------------|
| 1          | BESBES        | Sarra          | ٥          |
| 2          | SZASZ-KOVACS  | Emese          |            |
| 3          | LOGUNOVA      | Tatiana        |            |
| 4          | SUN           | Yiwen          | •          |
| 6          | FIAMINGO      | Rossella       |            |
| 7          | KOLOBOVA      | Violetta       |            |
| 8          | EMBRICH       | Irina          | -          |
| 9          | SHIN          | A Lam          | ۰.         |
| 10         | MOELLHAUSEN   | Nathalie       | $\diamond$ |
| 12         | KONG          | Man Wai Vivian | *          |
| 15         | KANG          | Young Mi       | ۰.         |
| 16         | KRYVYTSKA     | Olena          |            |
| 17         | KNAPIK-MIAZGA | Renata         |            |
| 19         | CHOI          | Injeong        | ۰.         |
| 20         | KIRPU         | Erika          |            |
| 21         | HURLEY        | Kelley         | 222        |

# 7.14 EQUIPES

Affiche la composition des équipes en sélectionnant une compétition. Affiche la présence des tireurs

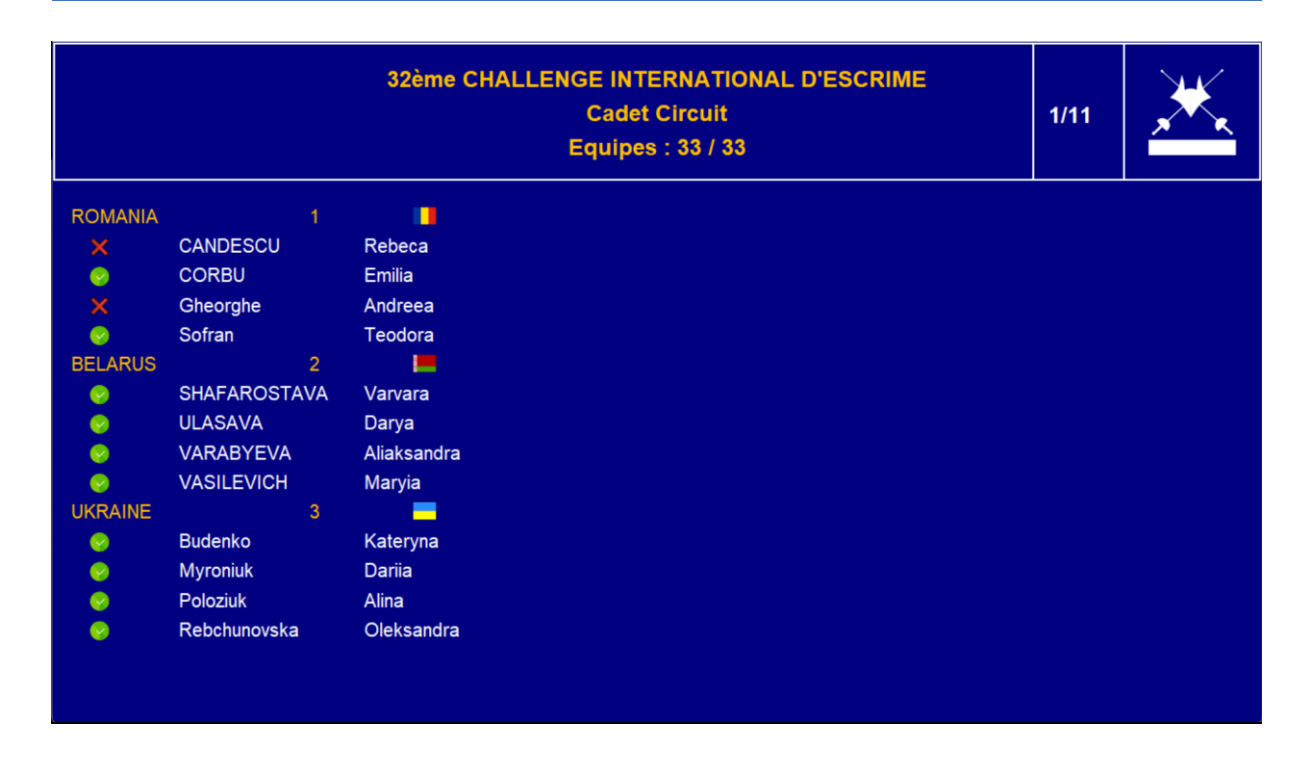

## 7.15 COMPOSITION DE POULE

Affiche la composition de poule avec la piste et l'horaire s'ils sont définis. L'affichage de l'arbitre est optionnel, utiliser la case à cocher.

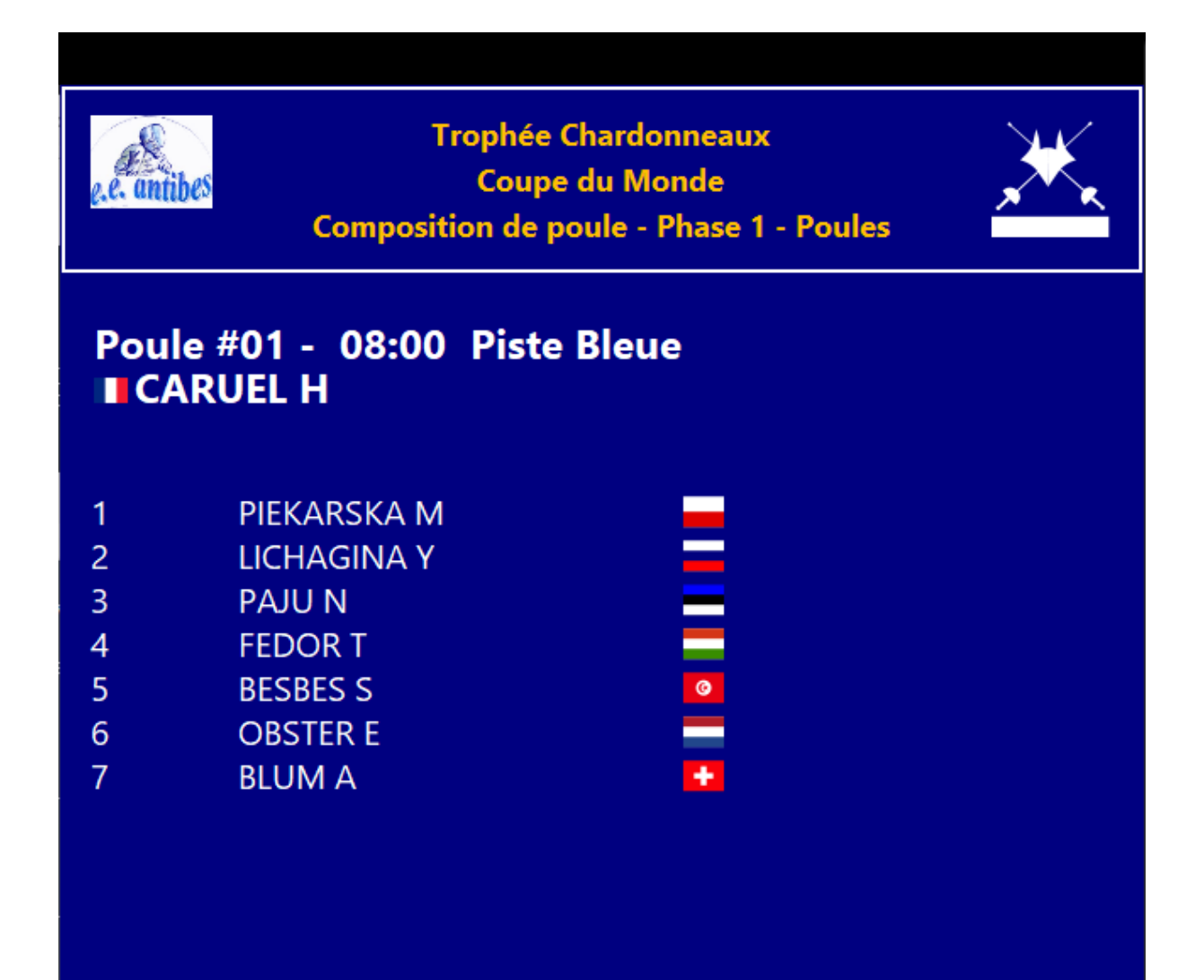

## 7.16 POULE ET POULES

Poule affichera une seule poule, Poules fera défiler toutes les poules.

Choisir une compétition, un tour de poules et une poule le cas échéant.

Choisir les champs à afficher ainsi que la taille de police.

L'option **arbitres** permet d'afficher ou non les arbitres.

Le champ **Coin de la grille** permet de décaler la grille de résultats horizontalement.

| Compétition                    | SD                 | <b>_</b> |
|--------------------------------|--------------------|----------|
| Tour de poules                 | Phase 1 - Poules   | <b>~</b> |
| Poule                          | Poule #01          | <b></b>  |
| Club                           | ⊂ CID<br>✓ Drapeau | Région   |
| Police<br>Texte 20<br>Titre 24 | 0 aA Aa<br>4 aA Aa |          |
| Coin de la grille              |                    | •        |
| Avec arbitres                  | 🗹 Classement       |          |

L'affichage va comporter la poule, la piste, le statut de la poule et l'arbitre si l'option est choisie.

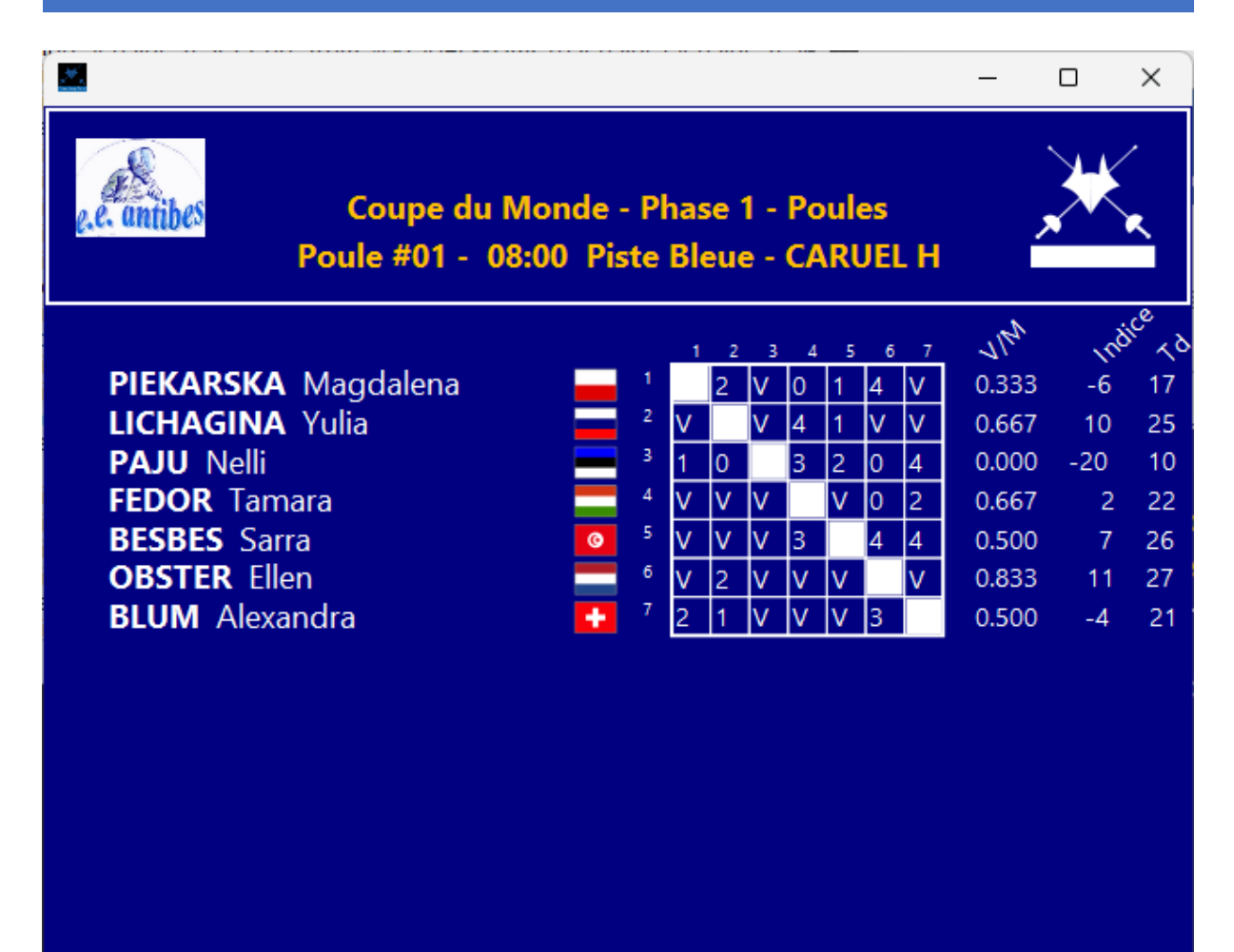

# 7.17 HORAIRE DES ARBITRES DE POULE

|              |          |                                        |             |         | - | - 0 × |
|--------------|----------|----------------------------------------|-------------|---------|---|-------|
| e.e. antibes |          | Trophée Chardonneaux<br>Coupe du Monde |             |         |   | ×     |
| Nom          | Prénom   | Poule                                  | Piste       | Horaire |   |       |
| AUFRERE      | Etienne  | 13                                     | Piste 8     | 08:00   |   |       |
| AVIS         | Valentin | 11                                     | Piste 6     | 08:00   |   |       |
| BELLIN       | Maxime   | 6                                      | Piste 1     | 08:00   |   |       |
|              |          | 25                                     | Piste 1     | 10:00   |   |       |
| CARUEL       | Herve    | 1                                      | Piste Bleue | 08:00   |   |       |
|              |          | 20                                     | Piste Bleue | 10:00   |   |       |
| CHOLLEY      | Oxane    | 3                                      | Piste Verte | 08:00   |   |       |
|              |          | 22                                     | Piste Verte | 10:00   |   |       |
| HAUTERVILLE  | Jonathan | 9                                      | Piste 4     | 08:00   |   |       |
| JAHNKE       | Matthieu | 7                                      | Piste 2     | 08:00   |   |       |
| KIAVUE       | Ella     | 15                                     | Piste 10    | 08:00   |   |       |
| LE NY        | Fabrice  | 2                                      | Piste Jaune | 08:00   |   |       |
|              |          | 21                                     | Piste Jaune | 10:00   |   |       |
| MORANNE      | Didier   | 12                                     | Piste 7     | 08:00   |   |       |
| ROPOSTE      | FranEs   | 4                                      | Piste Rouge | 08:00   |   |       |
|              |          | 23                                     | Piste Rouge | 10:00   |   |       |

Affichera pour chaque arbitre par ordre alphabétique la piste et l'horaire.

# 7.18 TABLEAU

Permet d'afficher un tableau ou un ¼ de tableau.

| Compétition        | SD         | ~               |          |    |
|--------------------|------------|-----------------|----------|----|
| Phase de tableaux  | Phase 2 -  | Tableau         | <b>~</b> |    |
| Tableau            | Tableau d  | le 8            | <b>~</b> | >> |
| Quartier           | Tous       | <b>~</b>        |          |    |
|                    |            |                 |          |    |
| 🗹 Drapeau 🗸        | Club       | CID 📃 Régior    | NOC      |    |
| -Police            |            |                 |          |    |
| Texte 20           | aA Aa      | Espace vertical | -0-      |    |
| Titre 24           | aA Aa      | Espace horizont | al       |    |
| Nb niveaux         | 3          |                 |          |    |
| Nombre de lignes p | ar écran 8 |                 |          |    |
| 🗹 Avec arbitres    |            |                 |          |    |
|                    |            |                 |          |    |
|                    |            |                 |          |    |

Choisir la compétition, la phase de tableau et le tableau. Renommer les tableaux qui pourraient avoir le même nom. Choisir éventuellement le ¼ de tableau.

Il est possible de jouer sur la mise en page à l'aide des espaces verticaux et horizontaux et d'afficher ou non les arbitres.

Le bouton

»>

permet de progresser dans le tableau sans relancer l'affichage.

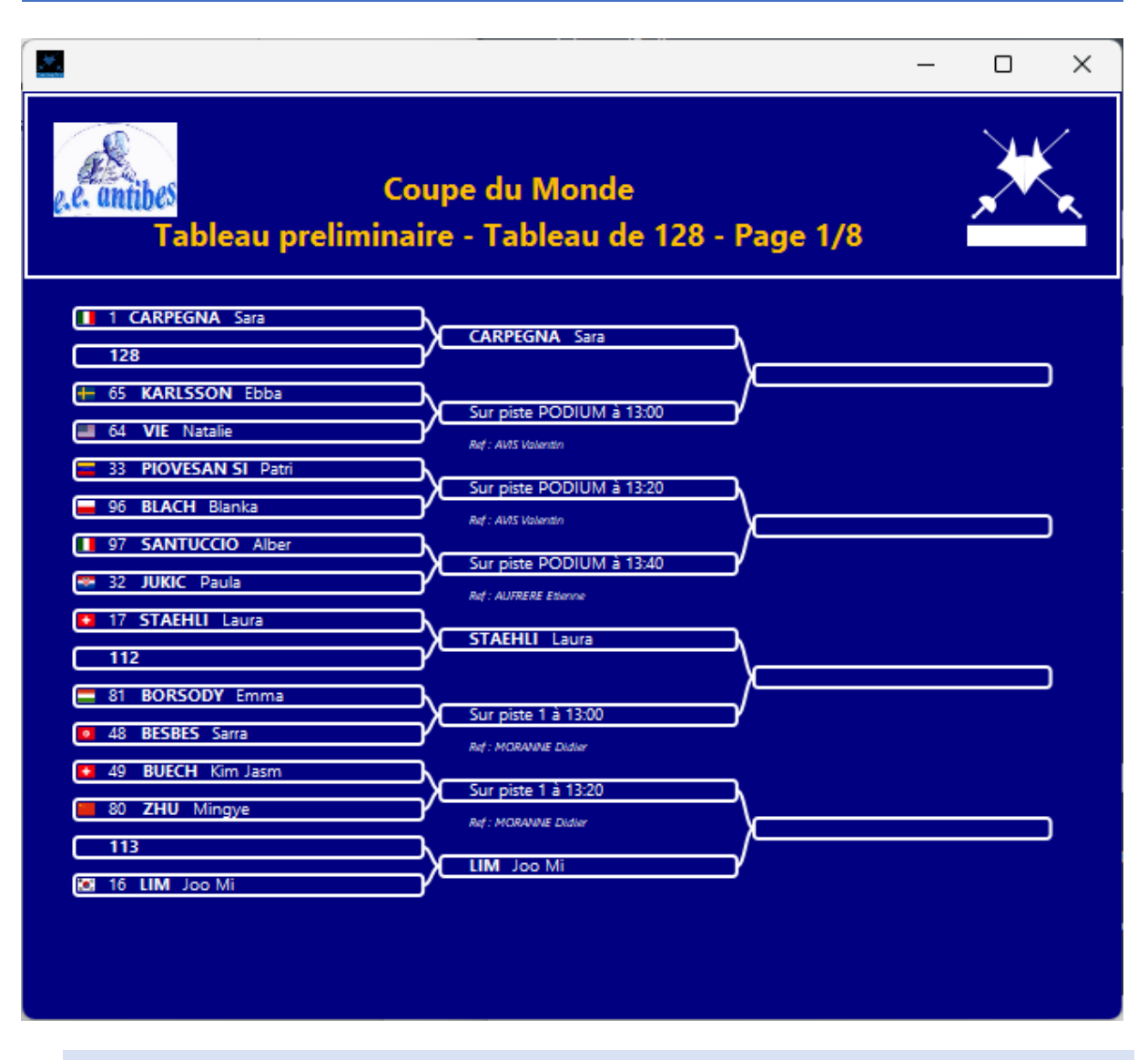

## 7.19 HORAIRE DES ARBITRES DE TABLEAU

Affiche la liste des arbitres par ordre alphabétique avec le role (vidéo ou arbitre), l'horaire, les pistes, ainsi que l'appartenance de l'arbitre et des tireurs (NOC1 et NOC2).

| e.e. antibes | Trophée Chardonneaux<br>Coupe du Monde<br>Horaire des arbitres Tableau preliminaire |  |         |       |         |     |       |     |   | $\mathbf{X}$ |
|--------------|-------------------------------------------------------------------------------------|--|---------|-------|---------|-----|-------|-----|---|--------------|
| Nom          | Prénom                                                                              |  | Role    | Piste | Horaire | NOC | NOC 1 | NOC | 2 |              |
| AUFRERE      | Etienne                                                                             |  | Arbitre | 7     | 13:00   | FRA | TUR   | HKG |   |              |
|              |                                                                                     |  | Arbitre | 4     | 13:20   | FRA | HUN   | HUN |   |              |
|              |                                                                                     |  | Arbitre | 1     | 13:40   | FRA | ITA   | CRO |   |              |
|              |                                                                                     |  | Video   | 7     | 14:00   | FRA | POL   | USA |   |              |
|              |                                                                                     |  | Video   | 1     | 14:20   | FRA | SUI   | CHN |   |              |
| AVIS         | Valentin                                                                            |  | Arbitre | 6     | 13:00   | FRA | RUS   | ITA |   |              |
|              |                                                                                     |  | Arbitre | 3     | 13:20   | FRA | BRA   | EST |   |              |
|              |                                                                                     |  | Video   | 6     | 13:40   | FRA | FRA   | USA |   |              |
|              |                                                                                     |  | Video   | 3     | 14:00   | FRA | ITA   | SUI |   |              |
| BELLIN       | Maxime                                                                              |  | Video   | 5     | 13:00   | FRA | UKR   | ROU |   |              |
|              |                                                                                     |  | Arbitre | 5     | 13:40   | FRA | JPN   | KOR |   |              |
|              |                                                                                     |  | Arbitre | 2     | 14:00   | FRA | POL   | CHN |   |              |
|              |                                                                                     |  | Video   | 2     | 14:20   | FRA | KAZ   | POL |   |              |
| CARUEL       | Herve                                                                               |  | Video   | 2     | 13:00   | FRA | ITA   | CAN |   |              |
|              |                                                                                     |  | Arbitre | 5     | 13:20   | FRA | AUT   | VEN |   |              |
|              |                                                                                     |  | Arbitre | 2     | 13:40   | FRA | DOM   | HKG |   |              |

## 7.20 TIRAGE PAR PAIRE

Lorsqu'un tableau commence par un tirage par paires, affiche le résultat du tirage. Sélectionner la compétition et la phase de tableaux.

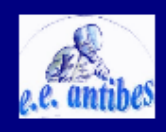

# Trophée Chardonneaux Epée Dames senior Tirage par paires - Tableau final

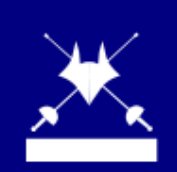

| Classement initial | Tirage par paires | Nom             |          |
|--------------------|-------------------|-----------------|----------|
| 1                  | 2                 | BESBES S        | 0        |
| 2                  | 1                 | SZASZ-KOVACS E  |          |
| 3                  | 4                 | LOGUNOVA T      | <b>_</b> |
| 4                  | 3                 | SUN Y           |          |
| 5                  | 5                 | FIAMINGO R      |          |
| 6                  | 6                 | KOLOBOVA V      | <b>_</b> |
| 7                  | 7                 | EMBRICH I       |          |
| 8                  | 8                 | SHIN A          | <b>.</b> |
| 9                  | 9                 | MOELLHAUSEN N   | •        |
| 10                 | 10                | KONG M          | *        |
| 11                 | 11                | KANG Y          | <b>.</b> |
| 12                 | 12                | KRYVYTSKA O     |          |
| 13                 | 14                | KNAPIK-MIAZGA R | <b>_</b> |
| 14                 | 13                | CHOLI           | :•••     |
| 15                 | 16                | KIRPU E         |          |
| 16                 | 15                | HURLEY K        |          |

# 7.21 TIRAGE DES EQUIPES

Affiche le résultat du tirage électronique aléatoire des équipes hautes et basses d'un tableau.

Ceci doit être effectué en synchronisation avec le logiciel maitre.

Dans le logiciel maitre, utiliser le menu de tableau **Tirage aléatoire de l'équipe haute**.

Le diaporama ouvre la fenêtre et un dé apparait.

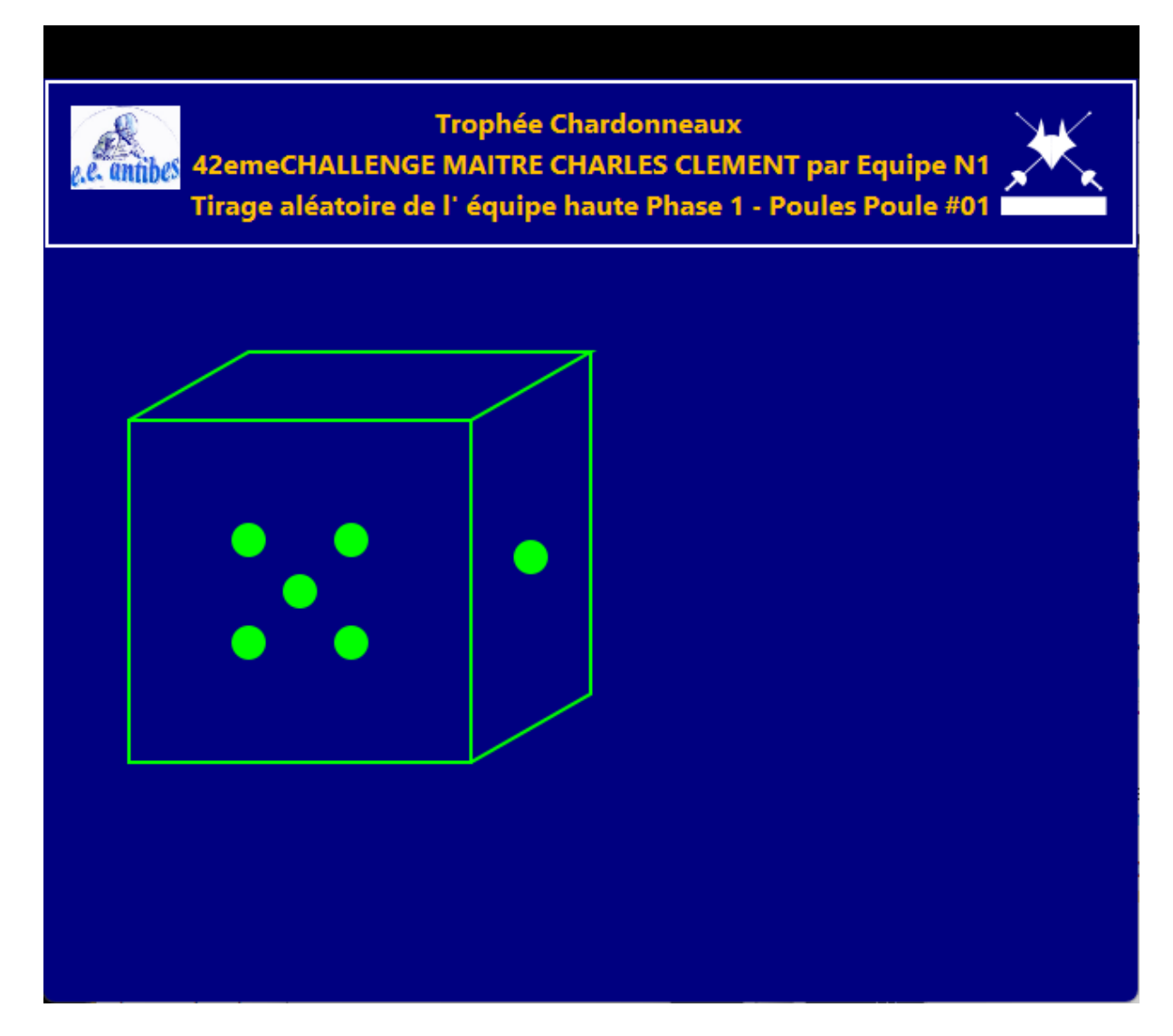

Lorsque le logiciel maitre clique sur **Tirage**, le résultat apparaît à l'écran.

| e. antibes 42em | Trophée Char<br>neCHALLENGE MAITRE CHAI | donneaux<br>RLES CLEMENT par Equip | De N1   |
|-----------------|-----------------------------------------|------------------------------------|---------|
| Tirag           | e aléatoire de l' équipe hau            | te Phase 1 - Poules Poul           | e #01   |
| Match           | 1-2-3                                   | 4-5-6                              |         |
| M1              | RODEZ AVEYRO 1                          | GRENOBLE PAR 1                     | Piste 1 |
| M2              | EPINAL SE 1                             | BEAUVAIS ACA 1                     | Piste 2 |
| M3              | ST GRATIEN 1                            | BOULOGNE ACB 1                     | Piste 3 |
| M4              | DIEPPE FL 1                             | COLMAR SR 1                        | Piste 4 |
| M6              | BONDY AS 1                              | PARIS UC 1                         | Piste 6 |
| M7              | LEVALLOIS 1                             | CHALONS CHAM 1                     | Piste 7 |
| M8              | ST MAUR VGA 1                           | EPINAL SE 1                        | Piste 1 |
| M9              | GRENOBLE PAR 1                          | ST GRATIEN 1                       | Piste 2 |
| M10             | COLMAR SR 1                             | BEAUVAIS ACA 1                     | Piste 3 |
| M12             | DIEPPE FL 1                             | BONDY AS 1                         | Piste 5 |
| M14             | PARIS UC 1                              | LEVALLOIS 1                        | Piste 7 |
| M15             | ST GRATIEN 1                            | RODEZ AVEYRO 1                     | Piste 1 |
| M16             | COLMAR SR 1                             | ST MAUR VGA 1                      | Piste 2 |
| M18             | BEAUVAIS ACA 1                          | BONDY AS 1                         | Piste 4 |
| M19             | BOULOGNE ACB 1                          | CHALONS CHAM 1                     | Piste 5 |
| M20             | LEVALLOIS 1                             | DIEPPE FL 1                        | Piste 6 |
| M22             | EPINAL SE 1                             | COLMAR SR 1                        | Piste 1 |
| M24             | ST MAUR VGA 1                           | BONDY AS 1                         | Piste 3 |
| M25             | CHALONS CHAM 1                          | GRENOBLE PAR 1                     | Piste 4 |
| M26             | BEAUVAIS ACA 1                          | LEVALLOIS 1                        | Piste 5 |
| M27             | PARIS UC 1                              | BOULOGNE ACB 1                     | Piste 6 |
| M30             | EPINAL SE 1                             | BONDY AS 1                         | Piste 2 |
| M31             | CHALONS CHAM 1                          | RODEZ AVEYRO 1                     | Piste 3 |
| M32             | LEVALLOIS 1                             | ST MAUR VGA 1                      | Piste 4 |
| M33             | PARIS UC 1                              | GRENOBLE PAR 1                     | Piste 5 |
| M35             | BOULOGNE ACB 1                          | DIEPPE FL 1                        | Piste 7 |

## 7.22 MATCH EN EQUIPE ET MATCHES EN EQUIPE

Affiche soit un match en équipe particulier soit un défilement de matches.

Pour chaque match, affiche la liste des assauts et les scores, ainsi que le cumul pour chaque tireur. Il est possible de définir une tranche de matches. Les matches forfaits ne sont pas affichés.

| Com  | pétition                     |          | Eq               |   |          |
|------|------------------------------|----------|------------------|---|----------|
| Phas | e                            |          | Phase 1 - Poules |   | <b>_</b> |
| Poul | e/Tab                        |          | Poule #01        |   | ~        |
|      |                              |          |                  |   |          |
| Matc | hes                          | De       | 1                | à | 10       |
|      | – Police –<br>Texte<br>Titre | 20<br>24 | aA Aa<br>aA Aa   |   |          |
|      | ✓ Avec ar                    | bitres   |                  |   |          |

Le diaporama affiche les résultats des tireurs ainsi que le numéro de match, piste, l'heure et l'arbitre si la case est cochée.

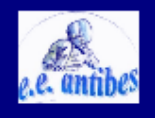

# Trophée Chardonneaux Equipes épée dames senior N1 Poule #01 - M1 - Piste 1 - BELLIN M

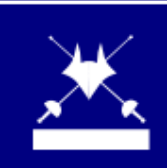

| BEAUVAIS ACA 1 | Touches | Score | Score | Touches | COLMAR SR 1    |
|----------------|---------|-------|-------|---------|----------------|
| 3 KORNEEVA C   | 5       | 5     | 1     | 1       | 6 LEBRILLANT M |
| 1 MUGNIER M    | 5       | 10    | 6     | 5       | 5 ZUGMEYER E   |
| 2 VANRYSSEL E  | 1       | 11    | 15    | 9       | 4 BERNOBIC E   |
| 1 MUGNIER M    | 9       | 20    | 17    | 2       | 6 LEBRILLANT M |
| 3 KORNEEVA C   | 5       | 25    | 18    | 1       | 4 BERNOBIC E   |
| 2 VANRYSSEL E  | 0       | 25    | 30    | 12      | 5 ZUGMEYER E   |
| 1 MUGNIER M    | 10      | 35    | 30    | 0       | 4 BERNOBIC E   |
| 2 VANRYSSEL E  | 1       | 36    | 40    | 10      | 6 LEBRILLANT M |
| 3 KORNEEVA C   | 9       | 45    | 42    | 2       | 5 ZUGMEYER E   |
| Total          |         | 45    | 42    |         | Total          |

## 7.23 CLASSEMENT DE POULE, DE TABLEAU, CLASSEMENT FINAL, BONUS

Affiche le classement ainsi que les champs choisis après sélection de la compétition et de la phase.

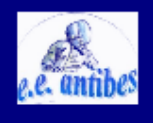

Trophée Chardonneaux Epée Dames senior Classement Phase 1 - Poules

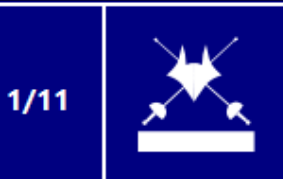

| Classement | Nom               | Prénom        |   | ۷ | V/M   | Indice | Td | Statut   |
|------------|-------------------|---------------|---|---|-------|--------|----|----------|
| 1T         | СНИ               | Ka Mong       | ŵ | 6 | 1.000 | 21     | 30 | Qualifié |
| 1T         | TESSERIN          | Luisa         |   | 6 | 1.000 | 21     | 30 | Qualifié |
| 3          | EMBRICH           | Irina         |   | 6 | 1.000 | 19     | 30 | Qualifié |
| 4          | FERNANDEZ CALLEJA | Sara          | 8 | 6 | 1.000 | 17     | 30 | Qualifié |
| 5          | ISOLA             | Federica      |   | 5 | 0.833 | 17     | 28 | Qualifié |
| 6          | JANKOVA           | Karolina      |   | 5 | 0.833 | 16     | 28 | Qualifié |
| 71         | ANDRYUSHINA       | Tatyana       |   | 5 | 0.833 | 15     | 28 | Qualifié |
| 7T         | SOZANSKA          | Monika        | - | 5 | 0.833 | 15     | 28 | Qualifié |
| 9          | LIN               | Weihong       |   | 5 | 0.833 | 14     | 27 | Qualifié |
| 10T        | ZHONG             | Peiying       | - | 5 | 0.833 | 12     | 28 | Qualifié |
| 10T        | SANTANDREA        | Federica      |   | 5 | 0.833 | 12     | 28 | Qualifié |
| 12         | MROSZCZAK         | Anna          |   | 5 | 0.833 | 12     | 26 | Qualifié |
| 13T        | WASHINGTON        | lsis          |   | 5 | 0.833 | 11     | 28 | Qualifié |
| 13T        | KUN               | Anna          |   | 5 | 0.833 | 11     | 28 | Qualifié |
| 15         | OBSTER            | Ellen         |   | 5 | 0.833 | 11     | 27 | Qualifié |
| 16         | POSNER            | Marissa Leigh | 0 | 5 | 0.833 | 11     | 26 | Qualifié |

Le bonus est utilisé pour la nouvelle formule de compétition en équipe avec poule unique.

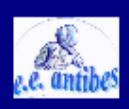

# Trophée Chardonneaux Equipes épée dames senior N1 Classement Phase 1 - Poules

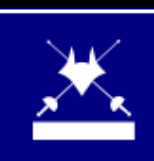

| Classement | Nom            | Bonus | Indice |  |  |
|------------|----------------|-------|--------|--|--|
| 1          | COLMAR SR 1    | 37    | 27     |  |  |
| 2          | LYON EPEE M    | 36    | 35     |  |  |
| 3          | ST GRATIEN 1   | 35    | 1      |  |  |
| 4          | PARIS UC 1     | 33    | 15     |  |  |
| 5          | EPINAL SE 1    | 33    | 12     |  |  |
| 6          | BOULOGNE ACB 1 | 33    | 1      |  |  |
| 7T         | ST MAUR VGA 1  | 32    | 0      |  |  |
| 7T         | RODEZ AVEYRO 1 | 32    | 0      |  |  |
| 9          | DIEPPE FL 1    | 32    | -1     |  |  |
| 10         | BONDY AS 1     | 32    | -2     |  |  |
| 11         | LEVALLOIS 1    | 32    | -7     |  |  |
| 12         | CHALONS CHAM 1 | 28    | -6     |  |  |
| 13         | AIX EN OTHE    | 28    | -13    |  |  |
| 14         | GRENOBLE PAR 1 | 27    | -28    |  |  |
| 15         | BEAUVAIS ACA 1 | 27    | -34    |  |  |

# 7.24 QR CODE

Affiche le QR code pour la saisie par smartphone, afin de permettre une compétition zéro papier.

| Compétition                                 | N1eq         | ~ |          |      |
|---------------------------------------------|--------------|---|----------|------|
| Phase                                       |              |   | ~        |      |
| Poule/Tab                                   |              |   | <b>~</b> | Tous |
| Match                                       |              |   | <b>v</b> | Tous |
|                                             | De           | à |          |      |
| Adresse IP du serveur<br>Police<br>Texte 20 | 192.168.1.12 |   |          |      |
| Titre 24                                    | aA Aa        |   |          |      |
| ✓ Arbitres                                  |              |   |          |      |

Il faut saisir l'adresse IP du logiciel maitre même s'il est en local afin que les smartphones connaissent l'adresse.

Si l'on met juste la compétition, on obtient un QR code pour toute la compétition.

Si l'on choisit une phase et on omet de choisir une poule ou un tableau, le diaporama lance un carrousel des QR codes de toutes les poules et de tous les tableaux.

| Compétition | Eq               | <b>v</b> |          |      |
|-------------|------------------|----------|----------|------|
| Phase       | Phase 1 - Poules |          | <b>v</b> |      |
| Poule/Tab   |                  |          | <b>v</b> | Tous |

Si l'on clique sur **Tous** sur la ligne Poule/Tab, on affiche un QR code permettant d'accéder à la liste des poules, (resp. la liste des tableaux).

De même pour les matches.

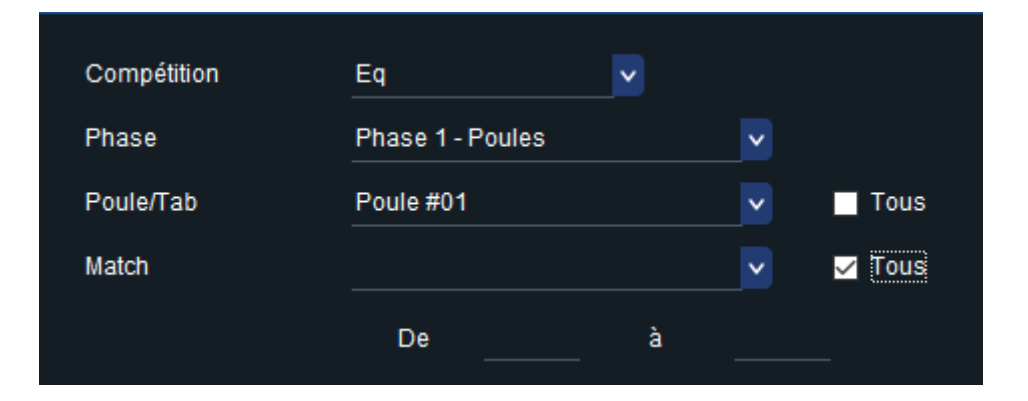

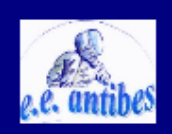

Coupe du Monde Equipes Epée Dames N2 Phase 1 - Poules Poule #01 M1

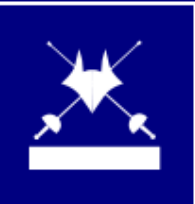

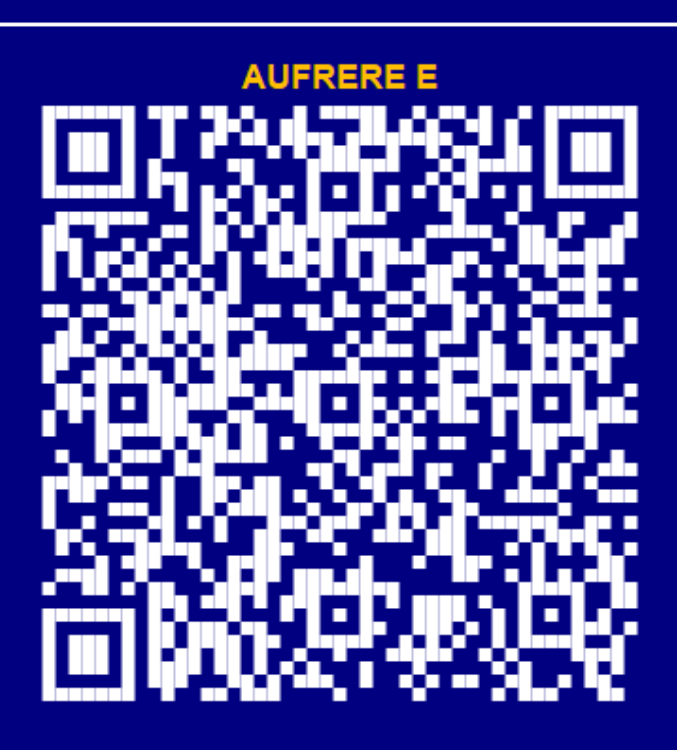

## 8 STOCKAGE ET GESTION DES ECRANS

| Sauver         | Charger                |
|----------------|------------------------|
| Sauver en base | Charger de la base     |
| Effacer tout   | Effacer la compétition |

**Sauver** permet de sauvegarder sur fichier la liste de tous les écrans définis dans le diaporama.

Les compétitions sont identifiées par leur diminutif, et doivent conserver le même nom lors du rechargement.

Charger permet de recharger un fichier précédemment sauvé.

Si une compétition a été supprimée du logiciel maitre, elle ne sera pas rechargée.

Effacer tout efface de la fenêtre tous les écrans en les fermant au préalable.

**Effacer la compétition** efface seulement les écrans relatifs à la compétition sélectionnée en les fermant au préalable.

Sauver en base et Charger de la base effectuent de même dans la base de données locale de l'ordinateur. La base va stocker les informations de manière temporelle, et lors du rechargement, on demandera quelle version choisir :

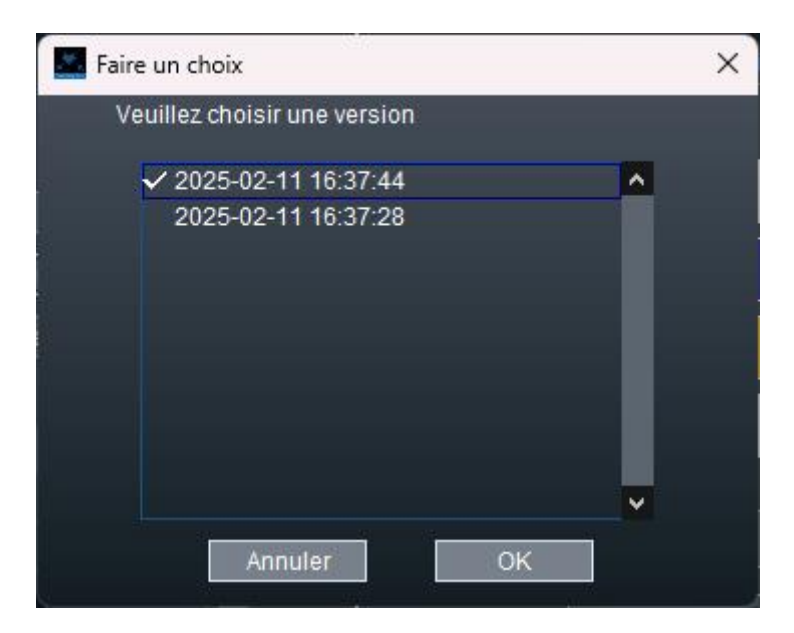

#### 9 MENUS

#### 9.1 MENU ACTIONS

**Action/Reconnecter les Notifications** : permet de reconnecter les notifications pour le touche par touche (Diaporama distant seulement)

**Mise à jour des écrans** : permet de détecter les nouveaux écrans connectés à l'ordinateur après le lancement de l'application

**Réinitialiser la base de données locale** : efface toutes les sauvegardes de diaporama en base locale

#### **10 CONTACT**

Contactez info@fencingfox.com pour toute remarque, suggestion ou bug

10.1 ANNEXE : LISTE DES ABREVIATIONS DE PAYS (NOC)

AFG Afghanistan ALB Albanie ALG Algérie AND Andorre ANG Angola ANT Antigua et Barbuda ARG Argentine ARM Arménie ARU Aruba ASA Samoa Américaine AUS Australie AUT Autriche AZE Azerbaïjan BAH Bahamas BAN Bengladesh BAR Barbades BDI Burundi BEL Belgique BEN Bénin BER Bermudes BHU Bhoutan BIH Bosnia Herzégovine BIZ Belize BLR Biélorussie BOL Bolivie BOT Botswana BRA Brésil BRN Bahrain BRU Brunei BUL Bulgarie

BUR Burkina Faso CAF République Centrafricaine CAM Cambodge CAN Canada CAY Iles Caïman CGO Congo CHA Tchad CHI Chili CHN Chine CIV Côte d'Ivoire CMR Cameroun COD République Démocratique du Congo COK Iles Cook COL Colombie COM Comoros CPV Cap Vert CRC Costa Rica CRO Croatie CUB Cuba CYP Chypre CZE République Tchèque DEN Danemark DJI Djibouti DMA Dominique DOM République Dominicaine ECU Equateur EGY Egypte ERI Erythrée ESA Salvador ESP Espagne EST Estonie ETH Ethiopie FIJ Fiji FIN Finlande FRA France FSM Micronésie GAB Gabon GAM Gambie GBR Grande Bretagne GBS Guinée-Bissau GEO Georgia GEQ Guinée Equatoriale GER Allemagne GHA Ghana GRE Grèce GRN Grenades GUA Guatemala GUI Guinée GUM Guam GUY Guyane HAI Haïti HKG Hong Kong HON Honduras HUN Hongrie

INA Indonésie IND Inde IRI Iran IRL Irlande IRQ Iraq ISL Islande ISR Israël ISV Iles Vierges des Etats Unis ITA Italie IVB Iles Vierges Britanniques JAM Jamaïque JOR Jordanie JPN Japon KAZ Kazakhstan KEN Kenya KGZ Kirghizistan KIR Kiribati KOR Corée du Sud KSA Arabie Saoudite S KUW Koweït LAO Laos LAT Lettonie LBA Libye LBN Liban LBR Liberia LCA Sainte Lucie LES Lesotho LIB Liban (ancienne appellation) LIE Liechtenstein LTU Lituanie LUX Luxembourg MAC Macao MAD Madagascar MAR Maroc MAS Malaisie MAW Malawi MDA Moldavie MDV Maldives MEX Mexique MGL Mongolie MHL Iles Marshall MKD Macédoine MLI Mali MLT Malte MNE Monténégro MON Monaco MOZ Mozambique MRI Ile Maurice MTN Mauritanie MYA Birmanie NAM Namibie NCA Nicaragua NED Pays Bas NEP Népal

NGR Nigeria NIG Niger NOR Norvège NRU Nauru NZL New Zealand OMA Oman PAK Pakistan PAN Panama PAR Paraguay PER Pérou PHI Philippines PLE Palestine PLW Palau PNG Papouasie Nouvelle Guinée POL Pologne POR Portugal PRK Corée du Nord PUR Porto Rico QAT Qatar ROU Roumanie RSA Afrique du Sud RUS Russie RWA Rwanda SAM Iles Samoa SEN Sénégal SEY Seychelles SGP Singapour SIN Singapour (ancienne appellation) SKN Saint Kitts et Nevis SLE Sierra Leone SLO Slovénie SMR Saint Marin SOL Iles Salomon SOM Somalie SRB Serbie SRI Sri Lanka STP San Tomé et Principe SUD Soudan SUI Suisse SUR Surinam SVK Slovaquie SWE Suède SWZ Swaziland SYR Syrie TAN Tanzanie TGA Tonga THA Thaïlande TJK Tadjikistan TKM Turkménistan TLS Timor-Leste TOG Togo TPE Taiwan TRI Trinité et Tobago TUN Tunisie

| TUR | Turquie                         |
|-----|---------------------------------|
| TUV | Tuvalu                          |
| UAE | Emirats Arabes Unis             |
| UGA | Ouganda                         |
| UKR | Ukraine                         |
| URU | Uruguay                         |
| USA | Etats Unis                      |
| UZB | Ouzbékistan                     |
| VAN | Vanuatu                         |
| VEN | Venezuela                       |
| VIE | Vietnam                         |
| VIN | Saint Vincent et les Grenadines |
| YEM | Yémen                           |
| ZAM | Zambie                          |
| ZIM | Zimbabwe                        |
|     |                                 |